## Inventurmodul Sage 50 connected

AriBis GmbH 2020

Das Lager des Puzzle-Hersteller. bleibt wegen einer Inventur bis 2052 geschlossen. Das erwartet Sie

- Inventur mit Sage 50 connected
- Die Inventur Bestandsaufnahme
- Die verschiedenen Arten von Inventuren
- Eine Inventur planen
- Wie viele verschiedene Artikel sind zu zählen?
- Wie sind zu zählende Artikel identifizierbar?
- Welche Lager sind bei einer Inventur zu zählen?
- Technische Unterstützung:
  - Welche Artikel müssten mit welchem Bestand vorhanden sein?
  - Bedienung
- Inventur anlegen
  - Zähllisten
  - Zähllisten mit vorgegebenen Artikeln
  - Zähllisten durch LiveScan erstellen
  - Zähllisten durch Import erstellen
  - Inventurzähllisten mit Excel bearbeiten
  - Von externen Lesegeräten erstellte Zähllisten importieren
- Inventur buchen

Messen, wiegen, zählen – der Anfang dieser Künste verliert sich in den Tiefen der Evolution. Vor fünfzigtausend Jahren beginnen Menschen zu tauschen. Wer etwas hergibt, wünscht sich eine – angemessene – Gegengabe: meine fünf Speere gegen deine zwei Äxte. Bald beginnt ein Handel über weite Entfernungen; Bernstein, Obsidian und Lapislazuli wechseln den Besitzer. Ob die steinzeitlichen Kulturen Zahl-Worte kennen oder sich beim Tausch einfach auf ihren Gerechtigkeitssinn verlassen, kann heute niemand mehr sagen. Die uns so vertraute Schriftlichkeit des Zählens beginnt in den frühen Hochkulturen und mündet heute in zahlreichen Vorgaben, die Sie als Unternehmer beachten müssen.

Eine dieser Vorgaben ist die regelmäßige Durchführung der Inventur.

Was Inventur genau bedeutet, warum und wer diese durchführen muss und wie das sehr effizient in Sage 50cloud erfolgen kann, erfahren Sie in diesem Kapitel.

### Inventur mit Sage 50 connected

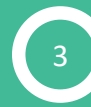

## Bestandsaufnahme

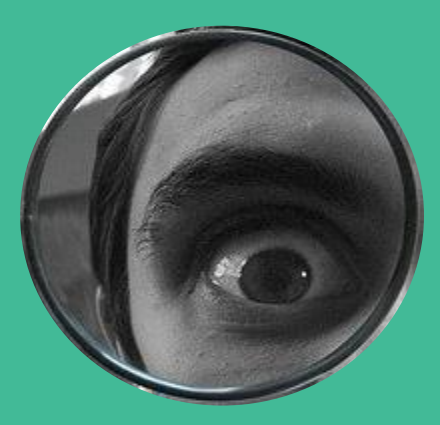

Unternehmen, die einen Jahresabschluss erstellen, haben regelmäßig eine Inventur durchzuführen. Ebenfalls ist diese Bestandsaufnahme nach dem Kauf eines Betriebes erforderlich. Die Inventur dient dem Abgleich des laut Bestandslisten vorhandenen Sollbestandes, also des Buchbestandes, insbesondere an Waren und Vorräten, mit den tatsächlich vorhandenen Beständen.

Im Anschluss sind gegebenenfalls entsprechende mengen- und wertmäßige Korrekturen durchzuführen. Die erforderlichen Buchungen sind ergebniswirksam, sodass sie sich gewinnmindernd in der Gewinn- und Verlustrechnung auswirken.

Der Zweck einer Inventur besteht in der Gewährleistung, dass die Bilanz ausschließlich wirklich vorhandene Objekte mit ihrem angemessenen Wert ausweist. Nur auf diese Weise kann dieses Rechenwerk ein den tatsächlichen Verhältnissen entsprechendes Bild der Vermögens- und Finanzlage des Unternehmens wiedergeben.

Aus diesem Grund dient die Inventur sowohl dem Gläubigerschutz als auch der Information der Anteilseigner des Unternehmens.

### Die verschiedenen Inventurarten

Bei der **körperlichen Inventur** erfolgt die Überprüfung von körperlichen Vermögensgegenständen, wie sie im unteren Teil der Aktivseite der Bilanz ausgewiesen werden. Zu diesen Gegenständen zählen unter anderem Roh-, Hilfs- und Betriebsstoffe sowie Vorräte. In diesem Bereich kommen als Inventurmethoden das Zählen, Wiegen und Messen zum Einsatz.

Mit der **Buchinventur** lassen sich sämtliche nicht-körperlichen Werte erfassen, die sowohl Aktiva als auch Passiva umfassen. Im Einzelnen handelt es sich dabei zum Beispiel um gewerbliche Schutzrechte, Finanzanlagen und Forderungen sowie Schulden und andere Verbindlichkeiten.

Die Anlageninventur schließlich führt eine Kontrolle der als bewegliche Güter im Anlagevermögen gezeigten Objekte, wie beispielsweise Maschinen, Büroeinrichtung oder Kfz, durch. Die Erfassung dieser Gegenstände erfolgt in einer Anlagenkartei. Jeder Vermögensgegenstand wird mit seiner Bezeichnung, seinem Wert am Bilanzstichtag, dem Anschaffungsbeziehungsweise Herstellungstag, seiner betriebsgewöhnlichen Nutzungsdauer sowie den Jahresabschreibungen auf einer Karteikarte erfasst.

## Die verschiedenen Inventurarten

Unternehmen dürfen die Inventur zu verschiedenen Zeitpunkten durchführen. In Bezug auf diesen Aspekt existieren die folgenden, gesetzlich zulässigen **Inventurmethoden**: Die **Stichtagsinventur** erfolgt entweder direkt am Bilanzstichtag beziehungsweise einem anderen Stichtag oder innerhalb von zehn Tagen vor beziehungsweise nach diesem Datum.

Die **verlegte Inventur** ist innerhalb eines Zeitraums von maximal drei Monaten vor und höchstens zwei Monaten nach dem Stichtag zulässig.

Viele Unternehmen mit großen Lagerbeständen entscheiden sich für die **permanente Inventur**, die während des gesamten Geschäftsjahres durchgeführt wird. Ihre Ergebnisse sind in ein Lagerbuch einzutragen.

Die **Stichprobeninventur** kommt vor allem in Großbetrieben zum Einsatz. Dabei erfolgt eine vollständige körperliche Bestandsaufnahme nur von besonders hochwertigen Gegenständen. Alle übrigen Vorräte und Waren unterliegen lediglich in repräsentativen Stichproben einer körperlichen Erfassung. Die sich daraus ergebenden Ergebnisse rechnet die Buchhaltung dann mithilfe statistischer Methoden auf den Gesamtbestand hoch.

## Die verschiedenen Inventurarten

Bei allen Inventuren, die nicht am Stichtag stattfinden, ist eine Wertfortschreibung beziehungsweise rückrechnung auf diesen Termin erforderlich.

Sage 50cloud unterstützt Sie mit dem Inventurmodul bei der Durchführung der stichtagsbezogenen, verlegten und auch permanenten körperlichen Inventur Ihrer Bestände.

Nachdem im Abschnitt <u>"Eine Inventur planen</u>" einige grundsätzliche Fragestellungen zur Inventurplanung dargestellt werden, erhalten Sie im Abschnitt <u>Bedienung</u> einige grundsätzliche Hinweise zu den Möglichkeiten der Strukturierung einer Inventur.

Der Kern der Inventur - nämlich die verschiedenen Möglichkeiten zur Inventurdurchführung - werden im Abschnitt <u>Zähllisten</u> behandelt. Schließlich erhalten Sie im Abschnitt <u>Inventur buchen</u> eine Darstellung über den Ablauf des Abschlusses der Inventur.

Bevor Sie mit der Inventur in Sage 50cloud starten, sollten Sie sich überlegen, wie Sie die Inventur organisieren und später durchführen wollen. Bei der Überlegung sollten folgende - nicht abschließende - Fragestellungen berücksichtigt werden:

#### Wie viele verschiedene Artikel sind zu zählen?

Bei einigen hundert oder wenigen tausend Artikeln kommt idealerweise eine Stichtags- oder verlegte Inventur infrage, um sich nach der Durchführung dem Tagesgeschäft widmen zu können.

Bei vielen Artikeln könnte eine Stichtagsinventur das Unternehmen überlasten, weshalb sich hier die Durchführung von permanenten Inventuren anbietet. Wichtig ist hierbei, dass im Laufe eines Geschäftsjahres der Bestand bzw. die Menge eines jeden Artikels einmal physikalisch erfasst werden muss, was eine fortlaufende Planung von Inventuren erfordert.

### Eine Inventur planen

## Wie sind zu zählenden Artikel identifizierbar?

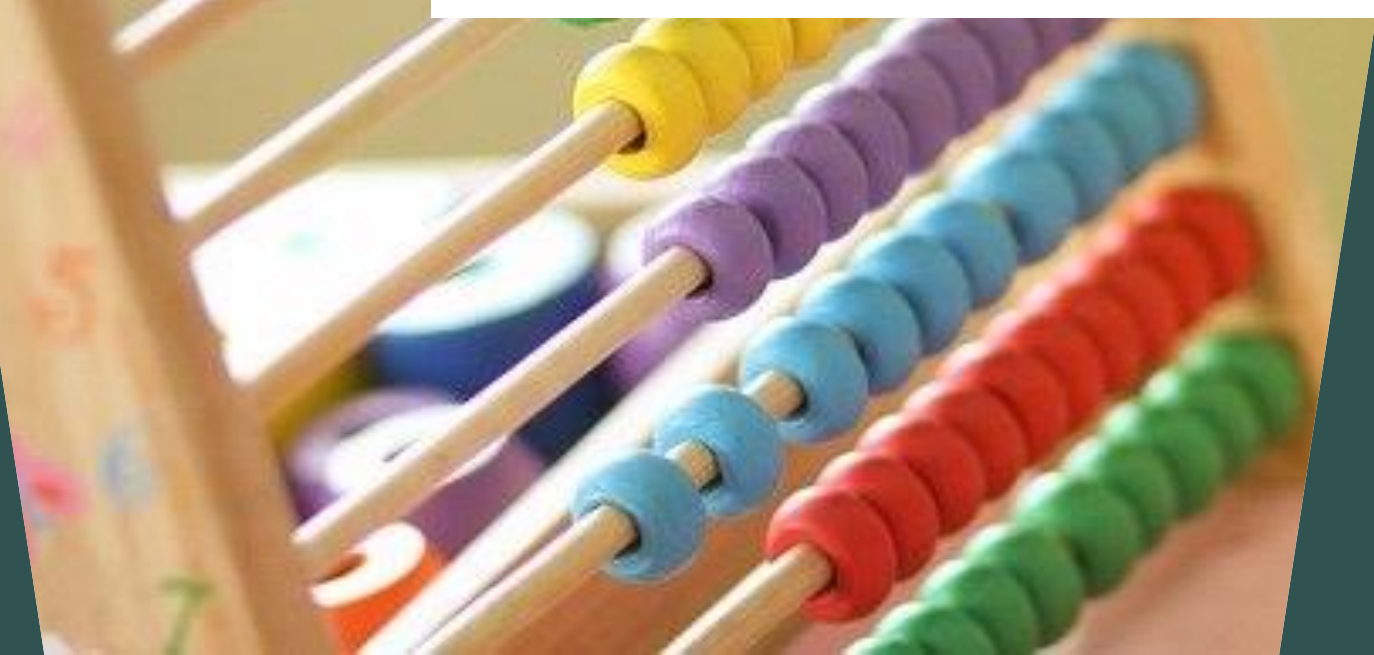

Viele - insbesondere kleine Unternehmen -"kennen" jeden einzelnen Artikel Ihres Sortiments, was zusätzliche Kennzeichnungen zur Identifizierbarkeit eines Artikels nicht erfordert.

Sobald sie jedoch neue Mitarbeiter einstellen, diese - oder auch Hilfskräfte für die Zählung heranziehen oder einfach das Sortiment wächst, sollten die Artikel eindeutig mittels einer Kennzeichnung (z. B. aufgedruckt: Artikelnummer, EAN; kurzer, aber eindeutiger Suchbegriff, Barcode etc.) identifizierbar sein, um Fehler und/oder Rückfragen beim Zählen zu vermeiden.

### Welche Lager sind bei einer Inventur zu zählen?

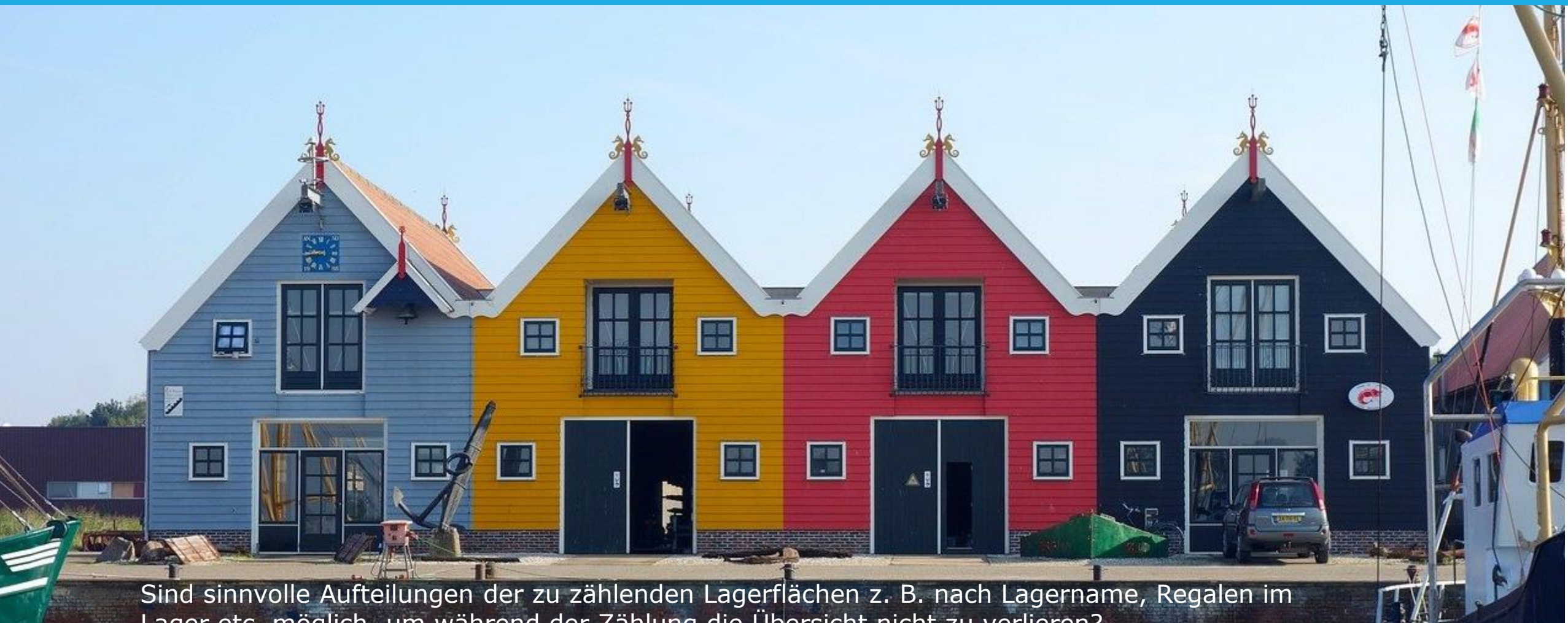

Lager etc. möglich, um während der Zählung die Übersicht nicht zu verlieren?

Bietet Ihre IT-Infrastruktur die Möglichkeit, mit einem per WLAN verbundenen Laptop und installiertem Sage 50cloud durch die Lager zu gehen und die IST-Bestände in Echtzeit zu zählen (*Funktion: LiveScan*)? Falls nicht sichergestellt werden kann, dass das WLAN hochstabil ist, bietet sich in diesem Fall der Einsatz eines Remotedesktophosts (Terminalserver) an, auf dem Sage 50cloud Quantum installiert ist.

Hier würde ein "Abriss" der WLAN-Verbindung oder eine instabile Verbindung lediglich zur Verzögerung der Erfassung, aber nicht zu eventuell inkonsistenten Zähllisten führen können.

Werden Geräte zum Zählen eingesetzt, deren Zählergebnisse später in Sage 50cloud eingelesen werden sollen? (*Funktion: Zähllisten importieren*) Falls ja: Stellen die Geräte die Daten in einem Format und einer Struktur zur Verfügung, welches von Sage 50cloud verarbeitet werden kann? Falls nicht: Können die gelieferten Zähldaten des Gerätes evtl. durch vorhandene Programme in ein für Sage 50cloud lesbares Format und/oder eine verarbeitbare Struktur konvertiert werden?

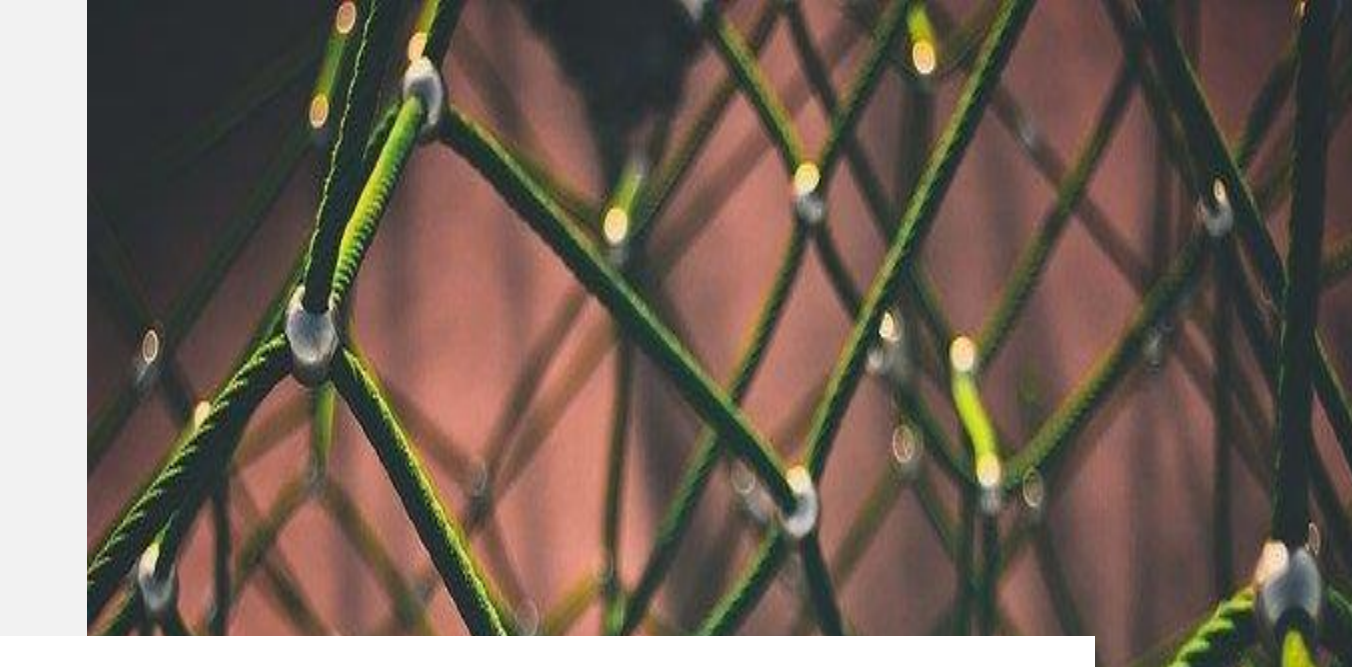

### Technische Unterstützung

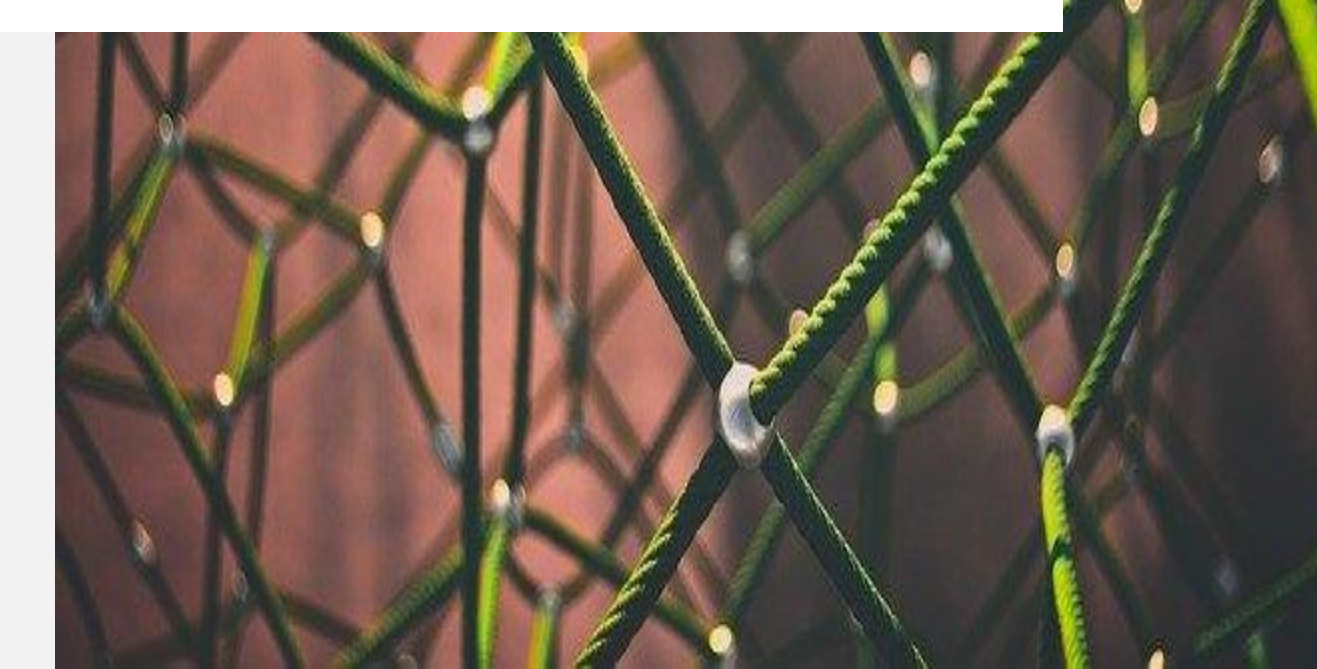

Nach Klärung dieser Fragen stehen Ihnen in Sage 50cloud alle Möglichkeiten einer auf Ihren individuellen Sachverhalt zugeschnittenen Inventurdurchführung zur Verfügung.

Aber: Unabhängig davon, auf welchem Weg Sie damit zu Ihren gezählten Beständen gelangen: Das abschließende Buchen der Inventur führt in jedem Fall dazu, dass evtl. vorhandene Unstimmigkeiten Ihrer Lagerbestände korrigiert werden.

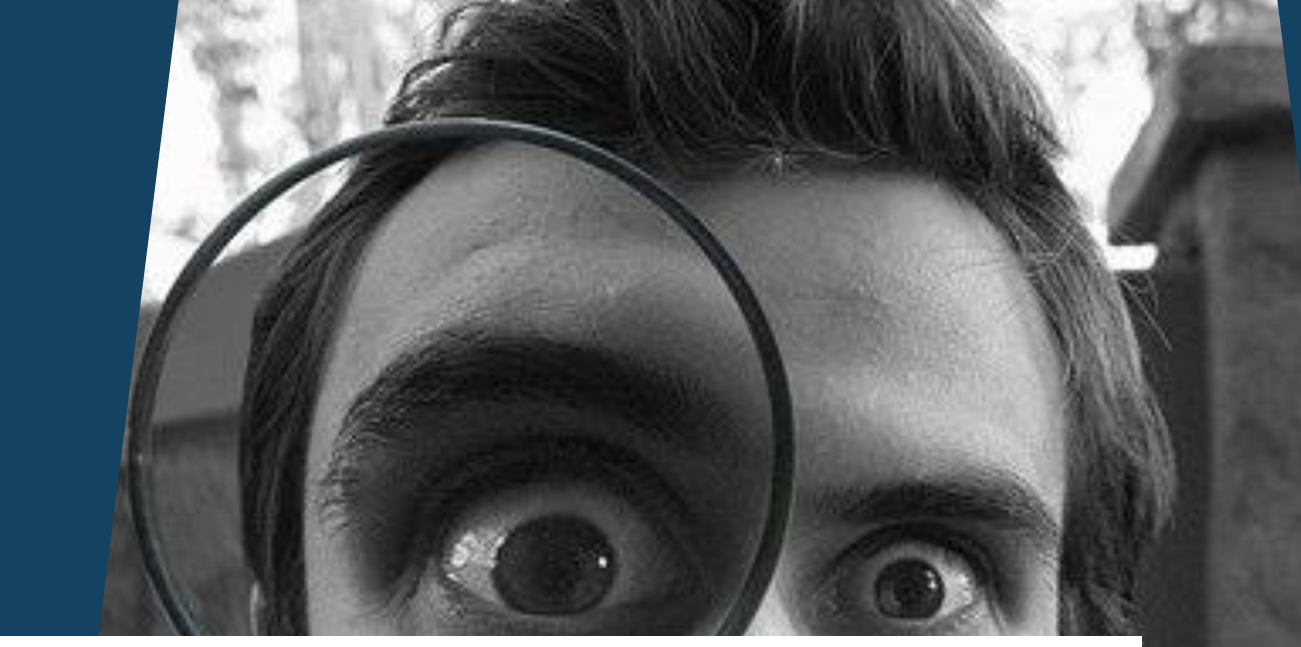

Welche Artikel müssten mit welchem Bestand vorhanden sein?

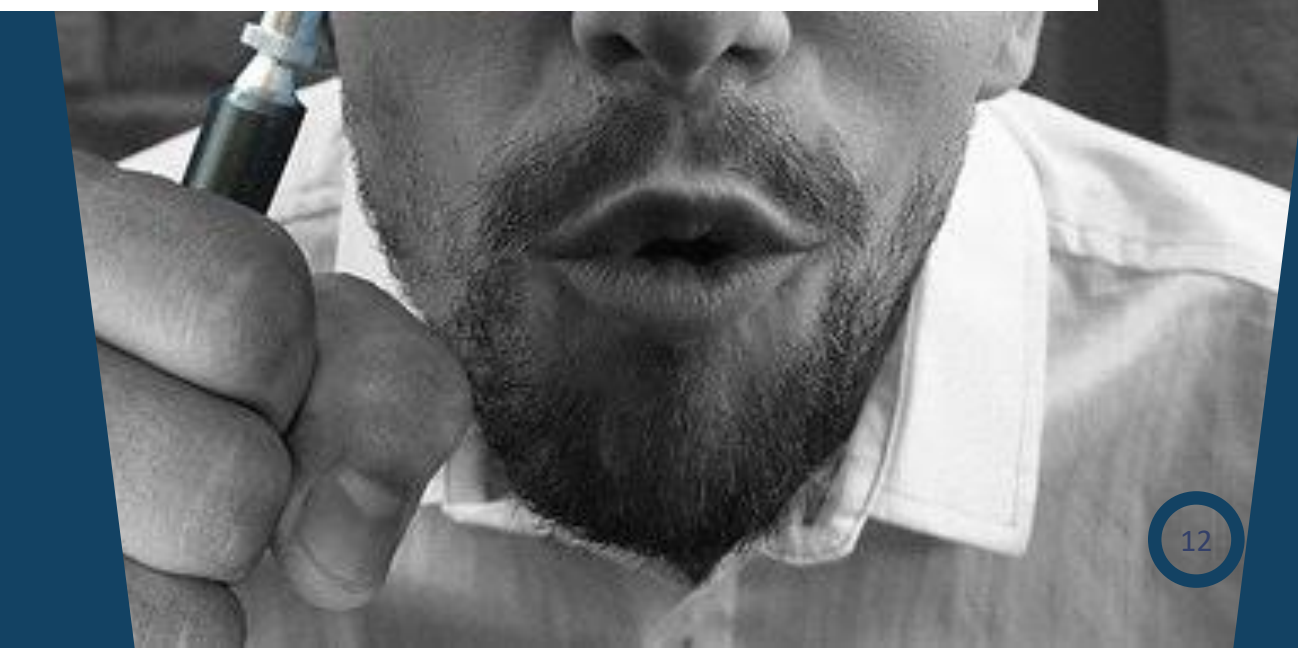

Wenn Sie das Inventurmodul zum ersten Mal aufrufen, enthält es natürlich noch keinerlei Informationen über geplante, gerade in der Erfassung befindliche oder abgeschlossene Inventuren.

| Inventuren                                       |                                                                                                    |                                                                         | □ ×                     |
|--------------------------------------------------|----------------------------------------------------------------------------------------------------|-------------------------------------------------------------------------|-------------------------|
| +∨ 🛛 ⊗ ♠ ♥<br>Neu Bearbeiten Löschen Hoch Runter | + ⊗ IIII + ↓ Q IV<br>Hinzufügen Entfernen LiveScan Import Hoch Runter Aktualisieren Nur nicht gezählte B | 양 급 💉 🗐 🗙<br>Juchen Drucken Einstellungen Altes Inventurmodul Schließen |                         |
| Inventuren und Zähllisten                        | Wählen oder erstellen Sie eine Zählliste um die zugehörigen Artikel z                                    | zu sehen                                                                |                         |
|                                                  | Artikel-Nr Suchbegriff                                                                                   | Suchbegriff 2 EAN-Nummer Buchbestand Ge                                 | zählt Einheit Differenz |
|                                                  |                                                                                                    |                                                                         |                         |
|                                                  |                                                                                                    |                                                                         |                         |
|                                                  |                                                                                                    |                                                                         |                         |
|                                                  |                                                                                                    |                                                                         |                         |
|                                                  |                                                                                                    |                                                                         |                         |
|                                                  |                                                                                                    |                                                                         |                         |
|                                                  |                                                                                                    |                                                                         |                         |
|                                                  |                                                                                                    |                                                                         |                         |

Der linke Bereich **Inventuren und Zähllisten** bietet Ihnen in einer Baumstruktur eine übersichtliche Verwaltung Ihrer Inventuren und die der jeweiligen Inventur zugeordneten Zähllisten an:

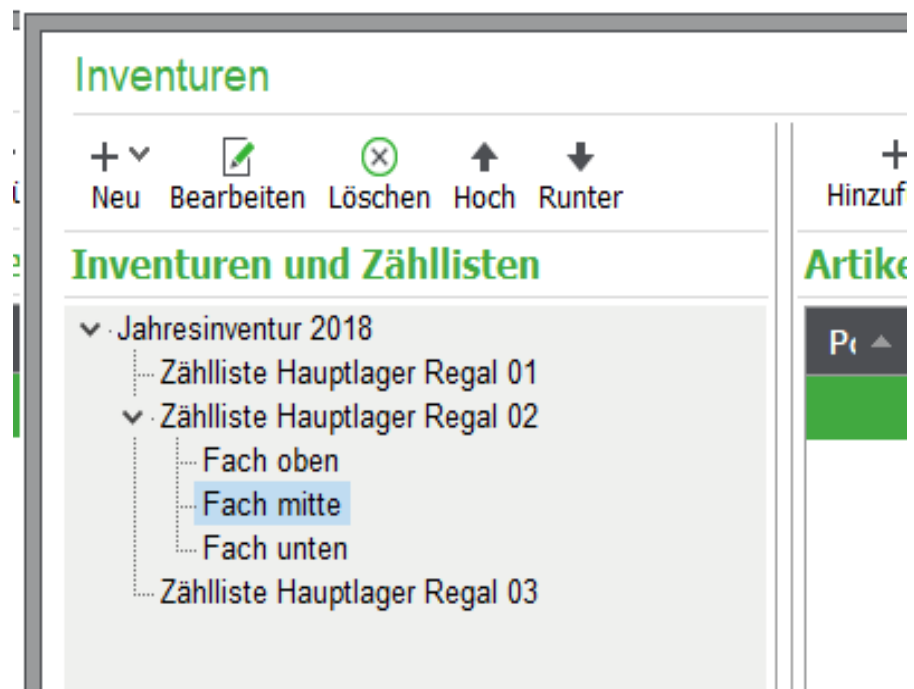

+~

Über-<sup>Neu</sup> legen Sie eine neue Inventur bzw. - sofern eine Inventur vorhanden ist - eine oder mehrere Zähllisten zu einer Inventur an.

Sind noch keine Inventuren vorhanden, steht nach über **Neu** die Möglichkeit zur Anlage einer ersten Inventur zur Verfügung.

#### Inventuren

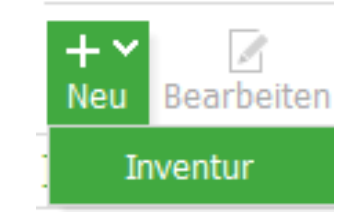

Ist bereits eine Inventur vorhanden, können Sie zur ausgewählten Inventur eine neue Zählliste anlegen. Um bei großen Lagern weitere Unterteilungen der zu zählenden Lagerflächen oder Aufteilung von Lagerabschnitten zur Zählung vorzunehmen, können Sie auch Zähllisten zu Zähllisten in beliebiger Verschachtelungstiefe anlegen.

#### Inventuren

+ ~ Bearbeiten Löschen Hoch Neu Runter Inventuren und Zähllisten

- Jahresinventur 2018
- Zählliste Jahresinventur 2018 (Hauptlager) Links

Regal 1-4

 Regal 5- 9 Fach A1-A39

Fach A40-A80

Zählung durch Müller

Zählung durch Schulze

Rechts

Zählliste Jahresinventur 2018 (Unterlager 01) Zählliste Jahresinventur 2018 (Unterlager 02)

Uber "Bearbeiten" passen Sie Details der Eigenschaften der ausgewählten Inventur bzw. Zählliste an.

(X)Löschen löscht die ausgewählte Inventur bzw. Zählliste.

Mit\_Hoch Runter können Sie die Position eines Eintrags ändern, wobei die Ebene hierdurch nicht verlassen werden kann. Während Einträge vom Typ "Inventur" grundsätzlich immer auf der ersten Ebene des Baums angelegt werden und diese Ebene nicht verlassen können, können Sie eine Zählliste, die Sie "auf der "falschen" Ebene angelegt haben, mit der Maus anklicken und mit gedrückter Maustaste an die gewünschte Stelle "ziehen".

Im rechten Bereich werden - je nachdem, ob Sie eine Zählliste oder eine Inventur ausgewählt haben - die Artikel der jeweiligen Zählliste bzw. die kumulierten Bestände der in allen Zähllisten dieser Inventur enthaltenen Artikel aufgeführt.

Die Funktionen der rechts angeordneten Symbolleiste werden in den folgenden Abschnitten <u>Zähllisten</u> und <u>Inventur buchen</u> beschrieben.

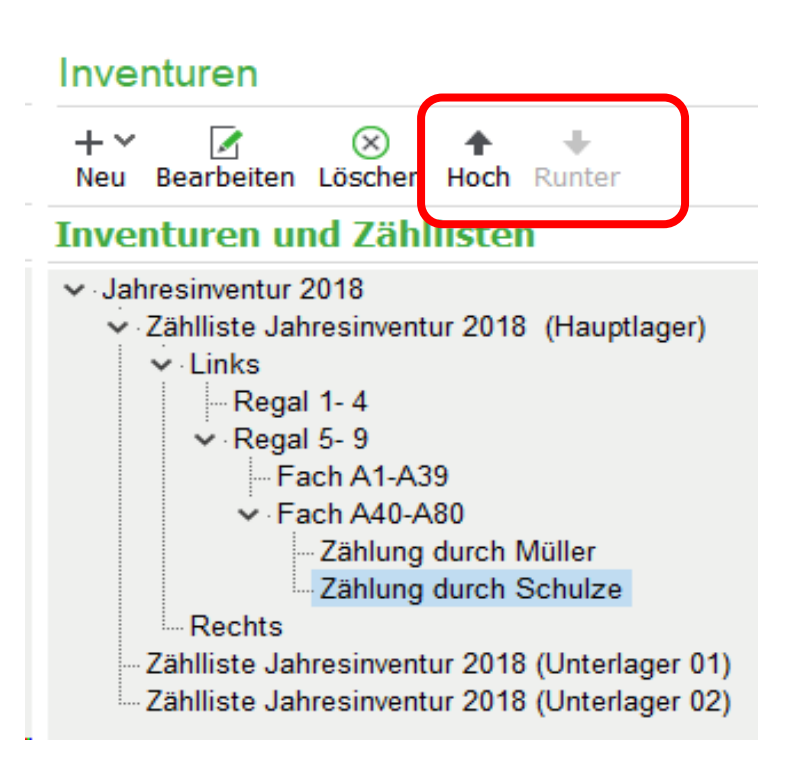

Um eine neue Inventur anzulegen, wählen Sie in der Symbolleiste Neu und

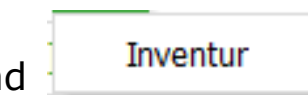

Es öffnet sich ein Dialog, in dem Sie die Eckdaten dieser Inventur definieren.

Name der Inventur: Vergeben Sie eine aussagekräftige Bezeichnung für Ihre Inventur - wie z. B. "Jahresinventur 2019"

**Vorgabe Zähl-/Buchdatum**: Dieses Datum wird später bei der Anlage der dieser Inventur zugeordneten Zähllisten verwendet. Das Datum in den Zähllisten kann aber nachträglich noch geändert werden, wenn die Zählung unterschiedlicher Zähllisten zu unterschiedlichen Zeitpunkten stattfinden soll.

**Auswahlliste EK-Preis**: Wählen Sie hier den EK-Preis aus, mit dem später beim <u>Inventur buchen</u> die resultierende Lagerbuchung im Lager erfolgen soll. Die Vorgabe des ausgewählten EK-Preises definieren Sie in den **Einstellungen** zur Inventur, die Sie über die Symbolleiste aufrufen können.

Nicht gezählte Artikel auf Null buchen: Gerade bei Artikeln mit geringen Beständen kann es durch Schwund tatsächlich sein, dass der Artikel trotz ausgewiesenem Buchbestand bei der Inventur nicht mehr am Lager vorhanden ist. Wenn Sie sich für diesen Fall die Eingabe des gezählten Bestandes "0" (Null) in der Zählliste sparen wollen, aktivieren Sie die Option. Allerdings wird bei versehentlich nicht mit einem gezählten Bestand versehenden Artikeln in diesem Fall ebenfalls der Bestand des Artikels auf durch die Inventur mit Datum der Inventur auf "0" (Null) gesetzt.

Erstelldatum: Datum, an dem Sie die Inventur im Rahmen der Planung anlegen.

**Ersteller**: Wählen Sie hier den Benutzer aus, der für die Durchführung der Inventur verantwortlich ist oder sein soll. Bei deaktivierter Benutzerverwaltung steht hier nur der Benutzer *Admin* zur Auswahl.

**Gebucht am:** Das Datum wird durch das Buchen der Inventur programmseitig automatisch gefüllt und kann nicht vorbelegt oder geändert werden.

Bemerkung: Falls gewünscht, können Sie hier einen Kommentar zu der Inventur erfassen.

**Automatische Zähllistenanlage**: Zu einer Inventur gehört immer mindestens eine Zählliste, in der durch die Zählung später die gezählten Bestände erfasst werden. Bei aktivierter Option wird Sage 50cloud bei Bestätigung des Dialogs mit OK für jedes im folgenden Abschnitt ausgewählte Lager eine Zählliste anlegen.

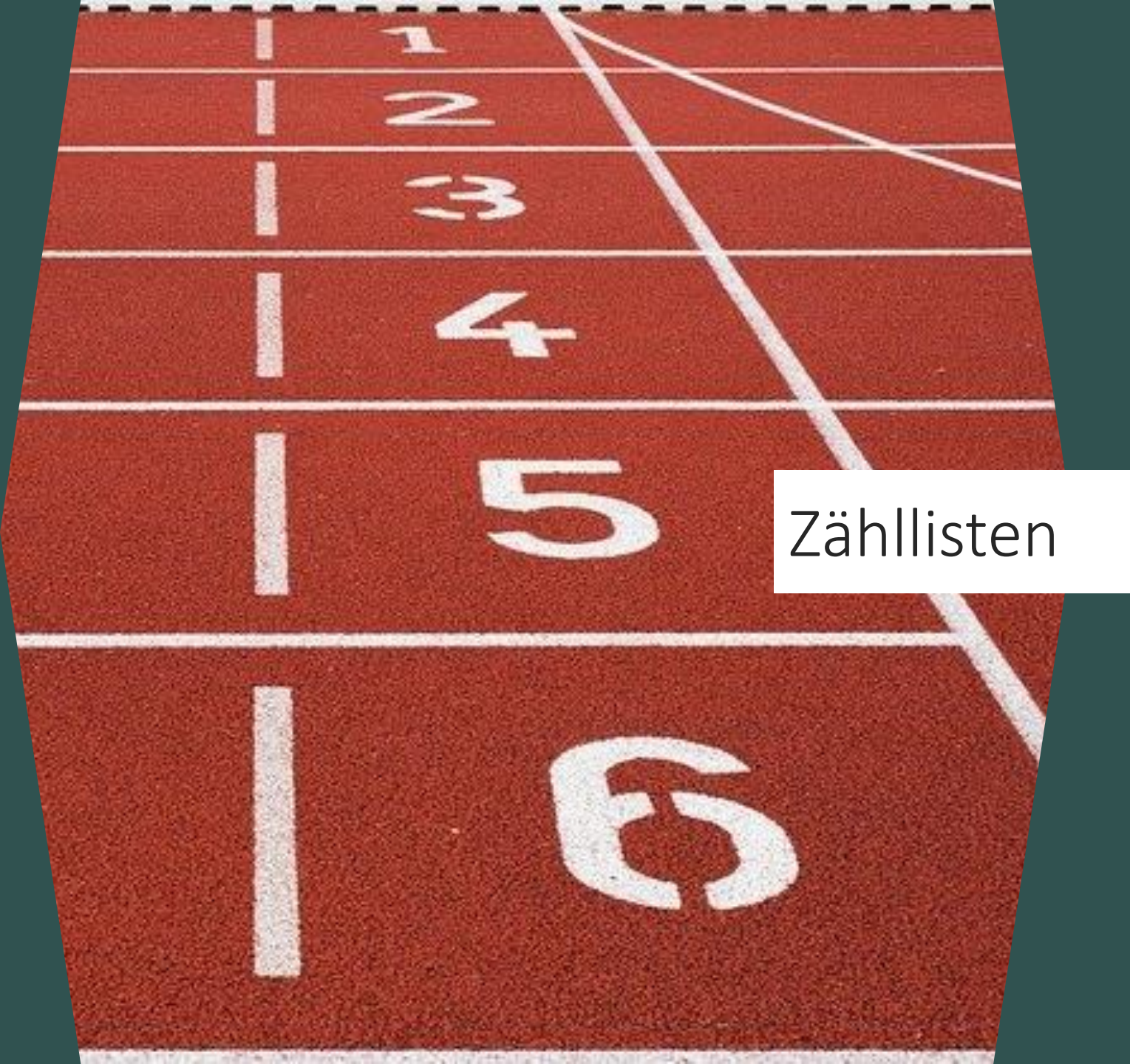

Zähllisten unterstützen Sie beim Erfassen einer Inventur. Sie bieten Ihnen die Möglichkeit, die zu zählenden Artikel nach individuellen Kriterien für ein zu zählendes Lager aufzuteilen. Möglichkeiten der Aufteilung bestehen z.B. in der Unterteilung eines Lagers in verschiedene Regale oder gar Regalfächer und/oder die Verteilung der Zählung verschiedene Mitarbeiter.

Mit der Anlage einer neuen Inventur können Sie bereits für jedes Lager eine eigene Zählliste anlegen lassen.

Die Zähllisten werden hierbei mit Datum und Uhrzeit sowie dem Namen des Lagers beschriftet.

Ebenso können Sie aber statt einer automatischen Anlage von Zähllisten auch Zähllisten manuell anlegen.

Wählen Sie zu einer manuellen Anlage einer Zählliste die Inventur aus, zu der Sie eine neue Zählliste anlegen möchten oder - falls Sie "Unterzähllisten" z. B. für einzelne Regale, Fächer etc. (siehe <u>Eine</u> <u>Inventur planen</u>) anlegen möchten, die gewünschte Zählliste aus.

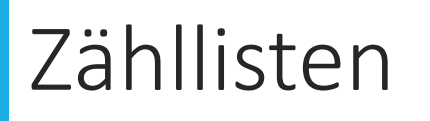

Ob Sie eine Zählliste manuell anlegen oder eine vorhandene Zählliste über Bearbeiten zur Bearbeitung öffnen - in beiden Fällen werden in einem Dialog die zu der Zählliste möglichen Einstellungen angezeigt:

Name der Zählliste: Vergeben Sie eine aussagekräftige Bezeichnung für diese Zählliste - wie z. B. "Jahresinventur 2019 - Hauptlager" Falls es sich um eine Unter-Zählliste handelt, empfiehlt sich zu leichteren Identifizierung die zusätzliche Angabe des Zählabschnitts (wie etwa "Jahresinventur 2019 - Hauptlager - Regale 1-5), welcher über diese Zählliste erfasst werden soll.

**Zähl-/Buchdatum**: Dieses Datum wird aus dem entsprechenden Vorgabedatum der angelegten Inventur übernommen - kann aber hier natürlich überschrieben werden. Das ausgewählte Datum bestimmt später beim Buchen der Inventur, dass die Lagerbewegungen, die durch aufgetretene **Differenzen** zwischen Buch- und Zählbestand automatisch zur Korrektur des Lagerbestands erzeugt werden, **zu diesem Datum gebucht** werden. Ein in rot dargestellter Hinweistext weißt Sie auf die Wichtigkeit dieses Datums hin.

**Lager**: Das Lager, auf das sich diese Zählliste bezieht. Die Auswahl des Lagers ist zur Ermittlung des in diesem Lager vorhandenen Buchbestands für die später in der Zählliste aufzunehmenden Artikel erforderlich. Ebenso werden die bei Abweichungen zwischen automatisch ermitteltem Buchbestand und später gezähltem Bestand automatisch generierten Bestandskorrekturbuchungen in diesem Lager beim Buchen der Inventur erstellt. Die Vorgabe des ausgewählten Lagers definieren Sie in den **Einstellungen** zur Inventur, die Sie über die Symbolleiste aufrufen können.

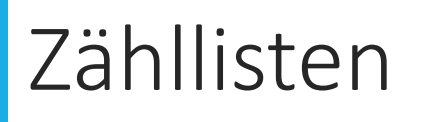

**Erstelldatum**: Mithilfe dieses Datums können Sie erkennen, wann Sie die Zählliste erstellt haben. Bei nachträglichen Änderungen innerhalb der Zählliste wird das Datum "Erstellt" nicht automatisch aktualisiert - kann aber jederzeit manuell in diesem Bearbeitungsdialog geändert werden.

**Ersteller**: Hier kann zur Information der Ersteller der Zählliste, oder falls das organisatorisch abgebildet werden soll z. B. - auch die/der für die Zusammenstellung der Artikel innerhalb der Zählliste Verantwortliche oder die/der Verantwortliche für die Erfassung der gezählten Werte ausgewählt werden.

Bemerkung: Falls gewünscht, können Sie hier einen Kommentar zu der Zählliste erfassen.

Wie unter <u>Bedienung</u> beschrieben, können die Zähllisten beliebig ineinander verschachtelt werden, um die zu zählenden Bereiche/Abschnitte und oder Personen sehr genau definieren zu können.

Nachdem Sie Ihre Inventur angelegt und über Zähllisten strukturiert haben, fahren Sie mit der Erfassung Ihrer Bestände in den <u>Zähllisten</u> fort.

Nachdem Sie im Rahmen der Anlage einer Inventur ein oder mehrere Zähllisten zur Erfassung Ihrer Bestände angelegt haben, ergeben sich verschiedene Möglichkeiten zur Nutzung dieser Zähllisten, die im Folgenden beschrieben sind.

# + ✓ ☑ ⊗ ♠ ↓ Neu Bearbeiten Löschen Hoch Runter

### Inventuren und Zähllisten

- Jahresinventur 2018 Zählliste Jahresinventur 2018 (Hauptlager) Links - Regal 1- 4 Regal 5- 9 Fach A1-A39 Fach A40-A80 Zählung durch Müller Zählung durch Schulze .... Rechts Zählliste Jahresinventur 2018 (Unterlager 01)
  - Zählliste Jahresinventur 2018 (Unterlager 02

#### Zusammenfassung der Vorgehensweise:

Sie übernehmen aus Ihrem Artikelstamm die Artikel in die Zählliste, die sich an dem über die Zählliste definierten Ort (i.d.R. "Lager") oder eben auch Regal/Lagerplatz in einem bestimmten Lager befinden *sollten* oder die von bestimmten Mitarbeitern in einem Lager gezählt werden sollen.

Im Anschluss an die Aufnahme drucken Sie die Zählliste aus und erfassen auf dem Ausdruck den gezählten Bestand. Diesen Bestand übertragen Sie durch Eingabe in die jeweilige Zählliste.

Um Artikel aus Ihrem Artikelstamm in eine Zählliste zu übernehmen, wählen Sie die gewünschte Zählliste im linken Bereich des Inventurmoduls aus.

Nach Auswahl von Hinzufügen gelangen Sie in den Artikelstamm und können hier die Artikel auswählen, die in die Zählliste übernommen werden sollen.

| Inventuren                                                                                                   |                                                                 |
|----------------------------------------------------------------------------------------------------|-----------------------------------------------------------------|
| +∨ ☑ ⊗ ↑ ↓<br>Neu Bearbeiten Löschen Hoch Runter                                                             | + 🛞 🎹 🎦 🛧 🕂<br>Hinzufügen Entfernen LiveScan Import Hoch Runter |
| Inventuren und Zähllisten                                                                                    | Artikel in Zählliste 'Jahresinventur 2019 - I                   |
| <ul> <li>✓ Jahresinventur 2019</li> <li><sup>I</sup>Jahresinventur 2019 - Hauptlager (Hauptlager)</li> </ul> | Pos ▲ Artikel-Nr Suchbegriff                                    |

Um mehrere Artikel auszuwählen, markieren Sie die gewünschten Artikel.

**Tipp:** Sie können auch die bekannten Selektionsfunktionen oder die Katalogfunktion verwenden, um die Anzahl der gewünschten Artikel einzuschränken. Wählen Sie nach der erfolgten Selektion/der Auswahl des gewünschten Katalogs die Tastenkombination STRG+A, um alle angezeigten zu markieren.

Um nicht alle, aber mehrere Artikel auszuwählen, markieren Sie die gewünschten Artikel mit der Leertaste.

| Artikelauswahl                         |       |                                          |                                |                             |                |                | □× |
|----------------------------------------|-------|------------------------------------------|--------------------------------|-----------------------------|----------------|----------------|----|
| Bearbeiten Artikel Ansicht Auswertunge | n     |                                          |                                |                             |                |                |    |
| Auswählen Markierung löschen Suche     | h Neu | تُنَّ 🗹 🛞<br>Kopieren Bearbeiten Löscher | n Drucken Export Aktualisieren | ♥ ②∨<br>Selektion Max: Alle | Lager Historie | X<br>Schließen |    |
| ✓ Kataloge                             | Stat  | Artikelnummer 🔺                          | Suchbegriff                    | Warengruppe                 | Bestand        | Lager          | ^  |
| - Nichtzugeordnete Artikel             | L     | MB-20000                                 | Lurch 10250 Drehwolf           | Artikel (Standard)          | 17,000         | Hauptlager     |    |
| Elektroinstallation                    | L     | MB-20001                                 | Dr. Oetker Holzteigroller 42cm | Artikel (Standard)          | 63,000         | Hauptlager     |    |
| Haushalt                               | L     | MB-20002                                 | Zenker 3485 Backblech          | Artikel (Standard)          | 5,000          | Hauptlager     |    |
| Garten                                 | L     | MB-20003                                 | Kaiser 1251 Sprungform         | Artikel (Standard)          | 2,000          | Hauptlager     |    |
|                                        |       |                                          |                                |                             |                |                |    |

| Über               | die Schaltf                   | läche "Auswählen" -                 | oder einfach            | mit ENTER           | - übernehme          | en Sie die m              | narkierten Arti         | kel in die Zählliste |
|--------------------|-------------------------------|-------------------------------------|-------------------------|---------------------|----------------------|---------------------------|-------------------------|----------------------|
| +<br>Hinzufüge     | en Entfernen LiveSc           | an Import Hoch Runter Aktualisier   | en Nur nicht gezählte I | Vur gezählte Buchen | Drucken Seriennummer | 📌<br>n Einstellungen Alte | s Inventurmodul Hilfe S | ×<br>chließen        |
| Artikel            | in Zählliste 'Jah             | resinventur 2019 - Hauptla          | ger (Hauptlager)'       |                     |                      |                           |                         |                      |
| Pos 🔺              | Artikel-Nr                    | Suchbegriff                         | Suchbegriff 2           | EAN-Nummer          | Buchbestand          | Gezählt Einheit           | t Differenz             | Seriennummer         |
| 1                  | MB-20000                      | Lurch 10250 Drehwolf                |                         |                     | 17,000               | Stück                     |                         |                      |
| 2                  | MB-20001                      | Dr. Oetker Holzteigroller 42cm      |                         |                     | 63,000               | Stück                     |                         |                      |
| In de <sup>2</sup> | Zahlifste <sup>2</sup> könner | n Sfekfnit <sup>485</sup> Backblech |                         |                     | 5,000                | Stück                     |                         |                      |
| 4                  | MB-20003                      | Kaiser 1251 Sprungform              |                         |                     | 2,000                | Stück                     |                         |                      |

In der Zähllisten können Sie die Position einzelner Artikel mit Hoch Runter innerhalb der Liste ändern. Die Reihenfolge wird automatisch gespeichert und bei einem späteren Aufruf der Liste wieder berücksichtigt. Die Positionierung einzelner Artikel dient der Vereinfachung der Zählung; so könnte es z. B. sein, dass in einem Regal die Artikel mit dem größten Volumen "unten" stehen, während vom Volumen her "kleinere" Artikel in den oberen Fächern gelagert werden.

Durch die - in diesem Beispiel - Positionierung der "kleineren" Artikel innerhalb der Zählliste nach "oben" könnten Sie dem Mitarbeiter das Zählen der einzelnen Artikel erleichtern, weil die Reihenfolge der Artikel in der Zählliste der (angenommenen) Positionierung der Artikel im Regal entspricht.

Um die in der Zählliste enthaltenen Artikel in der definierten Reihenfolge auszudrucken, wählen Sie in der Symbolleiste die Schaltfläche **Drucken**.

In dem daraufhin angezeigten Formularauswahldialog wählen Sie "Alle (selektierte), um den kompletten Inhalt der Zählliste nach Auswahl des gewünschten Formulars auszudrucken.

| Inventur               | - □ × |
|------------------------|-------|
| Datenselektion         |       |
| ◯ Aktueller Datensatz  |       |
| O Markierte Datensätze |       |
| Alle (selektierte)     |       |

Falls Sie nur den aktuellen Artikel der Zählliste ausdrucken möchten, wählen Sie "Aktueller Datensatz". Eine weitere Möglichkeit, nur einen Teilinhalt der Zählliste auszudrucken, besteht in der Auswahl der Option "Markierte Datensätze". Die Auswahl steht allerdings nur dann zur Verfügung, wenn Sie zuvor die Artikel in der Zählliste mit der Leertaste markiert haben.

Der "teilweise" Ausdruck der Artikel kann sinnvoll sein, wenn Sie den Inhalt einer Zählliste durch mehrere Personen zählen lassen möchten und sich im Vorfeld dagegen entschieden haben, für die durch unterschiedliche Mitarbeiter zu zählenden Artikel getrennte Zähllisten anzulegen.

Falls Sie mehrere Artikel in der Zählliste markiert und daraufhin nur die markierten Artikel gedruckt haben, können Sie nach Abschluss des Drucks in die Zählliste zurückkehren und im Menü **Bearbeiten** – **Markierungen** - **Markierung umkehren** wählen,

Artikel hinzufügen... Einfg Artikel entfernen nturen Zählmenge erfassen F9  $\otimes$  $(\times)$ + Hinzufügen Entfernen LiveScan Import I Bearbeiten Löschen Hoch Runter LiveScan F7 Artikel in Zählliste 'Jahresinvent ituren und Zähllisten Gleiche Artikel zusammenführen resinventur 2019 F8 Pos. Artikel-Nr 🔺 Suchbeg Import... ahresinventur 2019 - Hauptlager (Hauptlager Buchen... 5 KLS-3000 Gartenspa 1 MB-20000 Lurch 102 Drucken... 2 MB-20001 Dr. Oetker Markierungen Aktuellen Artikel markieren MB-20002 Zenker 348 Alles markieren Strg+A Einstellungen zur Inventur... 4 MB-20003 Kaiser 125 -Verkaufsplatz Markierung umkehren Markierung löschen

Bearbeiten Ansicht Auswertungen Buchhaltung Fakturierung Stammdaten Dienste Extras Fenster Hilfe

um damit die bisher nicht markierten Artikel zu markieren und gleichzeitig die Markierung der aktuellen Auswahl aufzuheben.

Damit ist es sehr einfach, den Inhalt der Zähllisten in beliebig umfangreiche "Hälften" zum Ausdruck/Zählen aufzuteilen.

Falls eine andere "Stückelung" des Ausdrucks benötigt wird, können Sie die jeweils "für" einen Ausdruck benötigten Artikel zum Ausdruck natürlich auch mit der Leertaste markieren bzw. demarkieren.

Mit Sage 50cloud werden drei Formulare im Bereich der Inventur mitgeliefert.

Während das Formular "Inventurliste (mit Differenz) " erst nach der Erfassung der gezählten Bestände mit sinnvollem Inhalt erstellt werden kann, können die Ausdrucke der beiden anderen Formulare "Zählliste Leer" und "Zählliste mit Artikeldaten" Mitarbeitern zur Zählung der Bestände ausgehändigt werden.

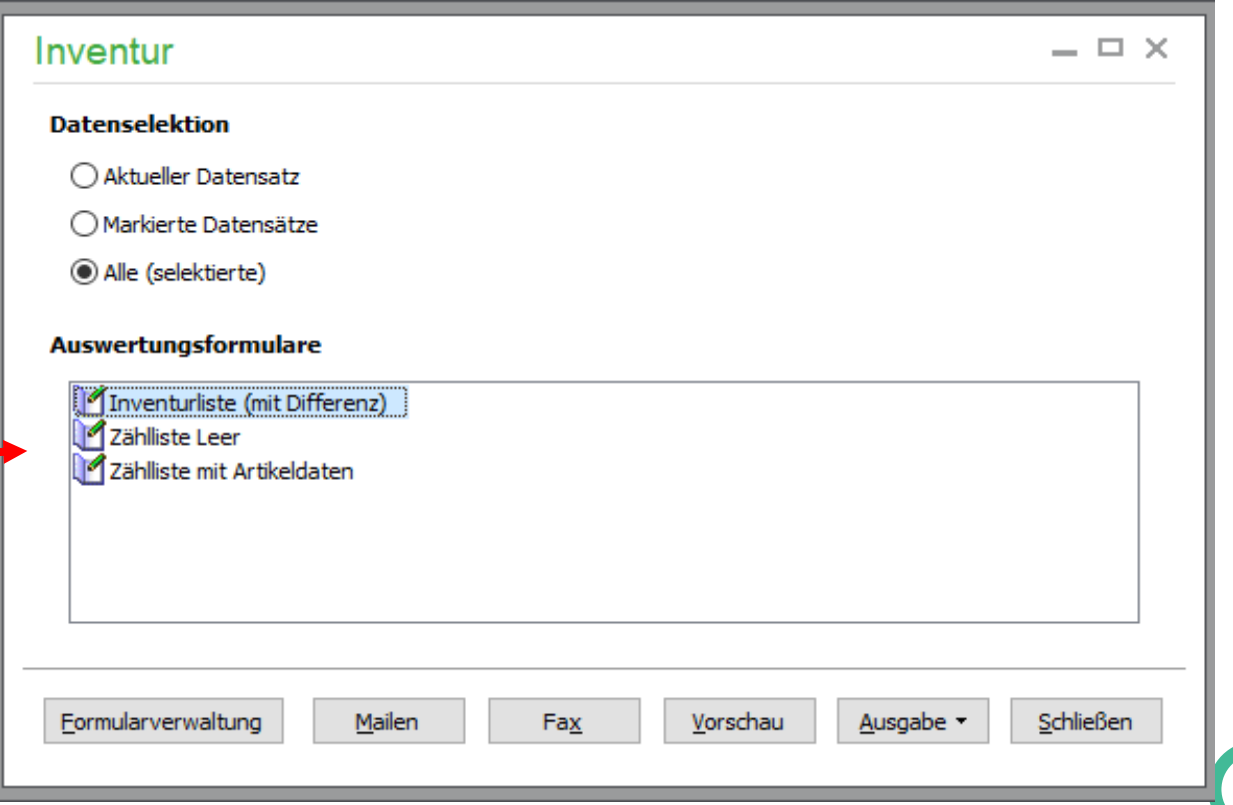

Falls Sie eine leere Liste ohne Artikelbezeichnungen oder -Bestände ausgeben möchten, weil die zählenden Personen die Artikel nach dem Prinzip "Das habe ich hier gezählt" zählen sollen, drucken Sie das Formular "Zählliste leer" aus.

Der "zählende" Mitarbeiter hat hier die Möglichkeit, die identifizierten/gezählten Artikel über diese Blankoliste aufzunehmen. In diesem Fall erfassen Sie nach Abschluss der Aufnahme die auf der Zählliste vom Mitarbeiter notierten Artikel inkl. der gezählten Bestände der Zählliste über **Hinzufügen** (s.o.).

Sofern Sie dem zählenden Mitarbeiter die zu zählenden Artikel MB-200 vorgeben möchten, verwenden Sie zum Ausdruck der Zählliste da MB-200 Formular "Zählliste mit Artikeldaten".

In der von Ihnen zuvor definierten Reihenfolge werden die Artikel mit ihrem Buchbestand - also dem "erwarteten" Bestand - des über die Eigenschaften der Zählliste definierten Lagers dargestellt.

#### Zählliste für: Hauptlager

04.12.2018

Inventurdatum: 16.11.2018 Sortierung: Artikel-Nr

| Artikel-Nr. | Bezeichnung                    | Buchbestand | Gezählt | Einheit |
|-------------|--------------------------------|-------------|---------|---------|
| KLS-3000    | Gartenspaten Ergonomic         | 21,000      |         | Stück   |
| MB-20000    | Lurch 10250 Drehwolf           | 17,000      |         | Stück   |
| MB-20001    | Dr. Oetker Holzteigroller 42cm | 63,000      |         | Stück   |
| MB-20002    | Zenker 3485 Backblech          | 5,000       |         | Stück   |
| MB-20003    | Kaiser 1251 Sprungform         | 2,000       |         | Stück   |

#### Tipp:

Natürlich können Sie sich auch eigene Formulare zur Ausgabe der Zähllisten gestalten, um hier weitere oder andere Artikelinformationen auszugeben. Wechseln Sie dazu im Formularauswahldialog in die Formularverwaltung und kopieren Sie dort eines der mitgelieferten Formulare.

In der so selbst angelegten Kopie können Sie die von Ihnen gewünschten Änderungen vornehmen. Mehr zu den Möglichkeiten der Formulargestaltung erfahren Sie im gleichnamigen Abschnitt der Programmhilfe.

Nachdem die Zählung erfolgt ist, übertragen Sie die gezählten Bestände durch Eingabe in das Feld **Gezählt** der Zählliste am Bildschirm:

| Artikel in Zählliste 'Jahresinventur 2019 - Hauptlager (Hauptlager)' |            |                                |               |            |             |         |         |           |
|----------------------------------------------------------------------|------------|--------------------------------|---------------|------------|-------------|---------|---------|-----------|
| Pos 🛎                                                                | Artikel-Nr | Suchbegriff                    | Suchbegriff 2 | EAN-Nummer | Buchbestand | Gezählt | Einheit | Differenz |
| 5                                                                    | KLS-3000   | Gartenspaten Ergonomic         |               |            | 18,000      | 19,000  | Stück   | 1,000     |
| 6                                                                    | KLS-3001   | Campingaxt X5 mit Canvastasche |               |            | 11,000      | 10,000  | Stück   | -1,000    |
| 7                                                                    | KLS-3002   | Astschere Amboss 70 cm         |               |            | 18,000      | 18,000  | Stück   | 0,000     |
| 8                                                                    | KLS-3003   | Straßenbesen Trasso 50cm       |               |            | 33,000      |         | Stück   |           |

**Hinweis**: Die Möglichkeit zur Erfassung der gezählten Bestände ist nur nach Auswahl einer Zählliste möglich - **nicht** jedoch, wenn im linken Bereich *Inventuren und Zähllisten* wie im folgenden Bild eine Inventur ausgewählt ist.

Klicken Sie zur Erfassung des gezählten Bestandes das Feld **Gezählt** an (alternativ Taste "F9") und tragen Sie den aufgenommenen Bestand ein. Nach Eingabe des gezählten Bestandes sehen Sie über die Spalte **Differenz** sofort, ob es Abweichungen zum Buchbestand gibt: Mehrmengen werden in grün und Fehlmengen in rot dargestellt. In beiden Fällen kann eine erneute Zählung zur Überprüfung des Bestandes sinnvoll sein.

Sofern der gezählte Bestand mit dem Buchbestand übereinstimmt, wird in der Spalte **Differenz** "0" ausgegeben.

Mit ENTER gelangen Sie in die jeweils nächste Zeile - bzw. zum nächsten Artikel.

Zur Verbesserung der Übersicht bei den Eingaben stehen die beiden Filter Nur nicht gezählte und Nur gezählte zur Verfügung.

| Inventuren und Zähllisten                        | <b>Artik</b> |  |
|--------------------------------------------------|--------------|--|
| ✓ Jahresinventur 2019                            | Artike       |  |
| -Zählliste vom 04.12.2018 14:47:02 (Unterlager ( | KLS-3        |  |
| Zählliste vom 04.12.2018 14:52:01 (Hauptlager)   | KLS-6        |  |
| Zählliste vom 05.12.2018 13:38:39 (Hauptlager)   | KLS-3        |  |
|                                                  | KLS-3        |  |
|                                                  | KLS-3        |  |

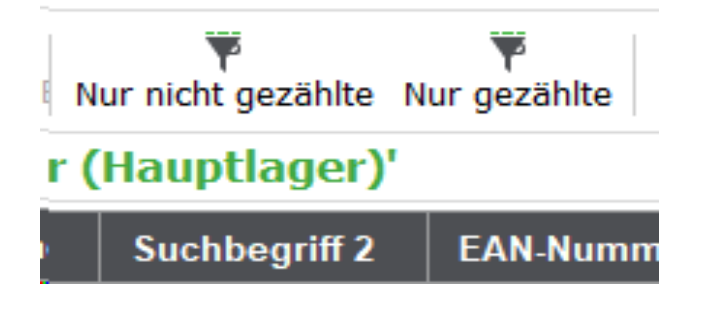

Nach Aktivierung des jeweiligen Filters wird die Ansicht entsprechend der Auswahl eingeschränkt.

Nachdem Sie auf diese Weise die gezählten Bestände in die Zählliste übertragen haben, können Sie sich über das Formular "Inventurliste (mit Differenz)" das vorläufige Ergebnis der Zählung dieser Zählliste ausgeben lassen.

Inventurliste mit Differenz für: Hauptlager

Stand: 10.12.2018

Inventurdatum: 04.12.2018 Sortierung: Pos.

|             |                                |             |         |         |         |          | Differenz von |         |          |
|-------------|--------------------------------|-------------|---------|---------|---------|----------|---------------|---------|----------|
| Artikel-Nr. | Artikelbezeichnung             | Buchbestand | Gezählt | Einheit | EK-PR01 | EK-Lager | Buchbestand   | EK-PR01 | EK-Lager |
| KLS-3000    | Gartenspaten Ergonomic         | 18,000      | 19,000  | Stück   | 14,97   | 14,97    | 1,000         | 14,97   | 14,97    |
| KLS-3001    | Campingaxt X5 mit Canvastasche | 11,000      | 10,000  | Stück   | 9,36    | 9,36     | -1,000        | -9,36   | -9,36    |
| KLS-3002    | Astschere Amboss 70 cm         | 18,000      | 18,000  | Stück   | 16,39   | 16,39    | 0,000         | 0,00    | 0,00     |
| KLS-3003    | Straßenbesen Trasso 50cm       | 33,000      |         | Stück   | 2,08    | 2,08     |               |         |          |

Inventurwerte für: Hauptlager

| Differenzbetrag von | EK-PR01 | EK-Lager |
|---------------------|---------|----------|
| in EURO             | 5,61    | 5,61     |

Bei Auswahl einer bestimmten Zählliste im linken Bereich werden nur die Daten zu dieser Zählliste beim Druck berücksichtigt; bei Auswahl einer Inventur natürlich alle Daten der der Inventur zugeordneten Zähllisten.

#### Inventurliste mit Differenz für: Jahresinventur 2019

Stand: 10.12.2018

D.100

Inventurdatum: 16.11.2018 Sortierung: Pos.

|             |                                     |             |         |         |         |          | D           | ifferenz von |          |
|-------------|-------------------------------------|-------------|---------|---------|---------|----------|-------------|--------------|----------|
| Artikel-Nr. | Artikelbezeichnung                  | Buchbestand | Gezählt | Einheit | EK-PR01 | EK-Lager | Buchbestand | EK-PR01      | EK-Lager |
| KLS-3000    | Gartenspaten Ergonomic              | 18,000      | 19,000  | Stück   | 14,97   | 14,97    | 1,000       | 14,97        | 14,97    |
| KLS-6000    | Elektrische Heckenscheere "Kahlschr | 5,000       |         | Stück   | 34,87   | 34,87    |             |              |          |
| KLS-3001    | Campingaxt X5 mit Canvastasche      | 11,000      | 10,000  | Stück   | 9,36    | 9,36     | -1,000      | -9,36        | -9,36    |
| KLS-3002    | Astschere Amboss 70 cm              | 18,000      | 18,000  | Stück   | 16,39   | 16,39    | 0,000       | 0,00         | 0,00     |
| KLS-3003    | Straßenbesen Trasso 50cm            | 33,000      |         | Stück   | 2,08    | 2,08     |             |              |          |

#### Inventurwerte für: Jahresinventur 2019

| Differenzbetrag von | EK-PR01 | EK-Lager |
|---------------------|---------|----------|
| in EURO             | 5,61    | 5,61     |

Nachdem Sie die gezählten Bestände erfasst haben, fahren Sie mit dem Abschluss der Inventur durch <u>Inventur</u> <u>buchen</u> fort.

#### Zusammenfassung der Vorgehensweise:

Sie erstellen eine leere Zählliste und gehen mit einem Notebook, auf dem Sage 50cloud installiert ist (alternativ via Terminalserververbindung - siehe <u>Eine Inventur planen</u>) und an dem ein Hand- bzw. Barcodescanner angeschlossen ist, durch Ihr Lager. Der Scanner wird zum Erfassen der einzelnen Artikel verwendet, wobei jedes Scannen eines Artikels die Anzahl der gezählten Menge dieses Artikels um "1" erhöht. Sofern es sich bei Sage 50cloud um eine Mehrplatzlösung handelt, muss das Notebook während der Erfassung mit Ihrem Firmennetzwerk verbunden sein, weil Sage 50cloud bei diesem Verfahren dauerhaft Zugriff auf den Artikelstamm benötigt.

Alternativ zur oben dargestellten "klassischen" Durchführung einer Inventur mittels ausgedruckter Zähllisten, steht in Sage 50cloud auch die Möglichkeit der Zählung mit Hilfe eines Handscanners zur Verfügung. Im Unterschied zu dem im nächsten Abschnitt beschriebenen Einsatzes eines während der Zählung NICHT mit dem Computer verbundenen Gerätes zur Erfassung von Beständen ist mit "Handscanner" hier ein Gerät gemeint, welches während der Zählung mit dem Computer verbunden ist.

Technisch gesehen ist so ein Handscanner einfach nur ein weiteres Eingabegerät für Ihren Computer - am ehesten vergleichbar mit einer Tastatur. Der Scanner wandelt für ihn lesbare Zeichen in Tastatureingaben um, die dann - genau wie Eingaben auf der Tastatur - von Sage 50cloud verarbeitet werden können.

Voraussetzung zur Nutzung eines derartigen Handscanners ist, dass die Artikel über diesen Scanner identifiziert werden können.

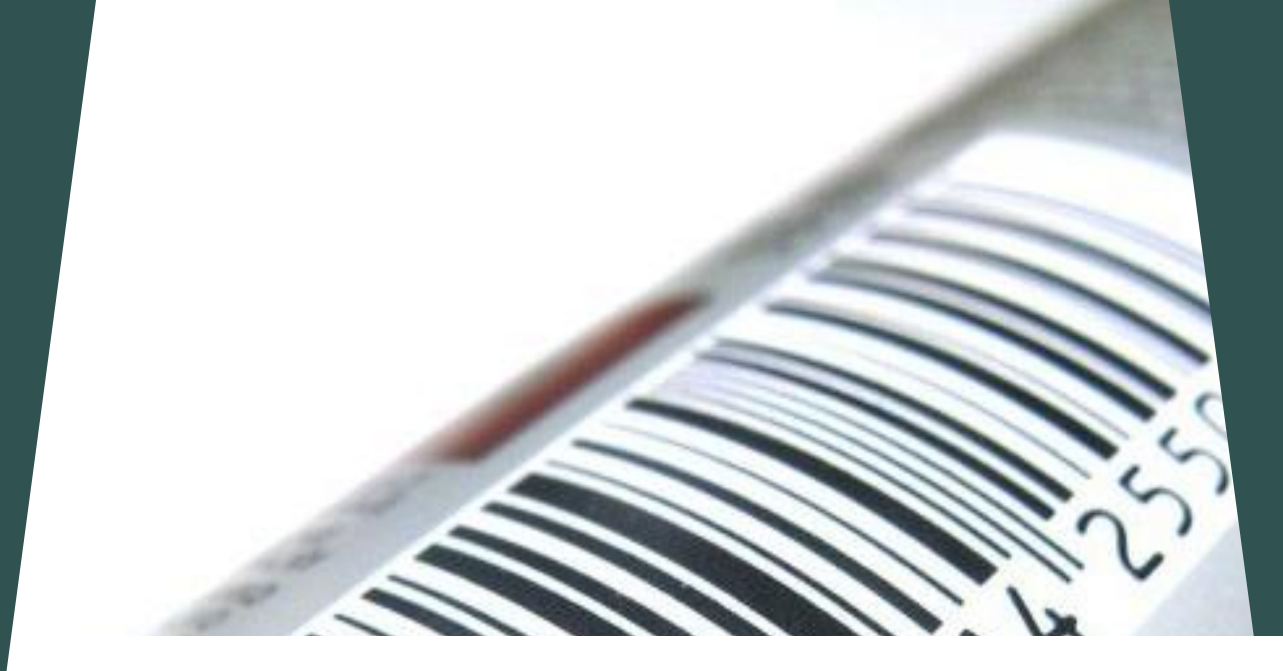

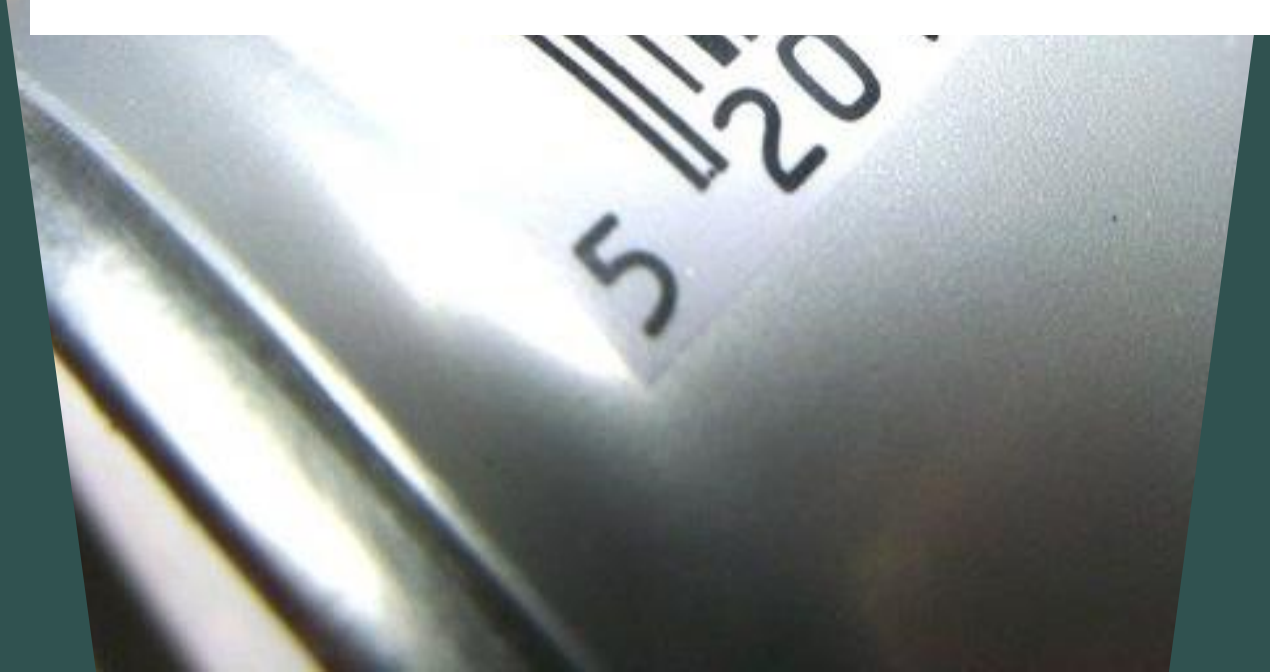

Vielfach werden hierfür die als Strichcode (Barcode) auf den Artikeln aufgedruckten oder geklebten EAN-Codes als Identifizierungsmerkmal verwendet. Damit Sage 50cloud den über den EAN-Code gekennzeichneten Artikel "erkennen" kann, ist zwangsweise die Pflege der EAN-Nummer im Artikelstamm erforderlich. Ebenso häufig sind jedoch überwiegend Artikel im Sortiment enthalten, bei denen seitens des Herstellers (oder von Ihnen) keine EAN-Nummer auf dem Artikel "aufgedruckt" ist. Vielleicht ist Ihnen aber auch die Pflege der EAN-Nummer zu jedem Artikel einfach zu aufwändig. In beiden Fällen können Sie bei der Anlage eines neuen Artikels (natürlich auch im Nachhinein) selbst Etiketten erstellen und hier Ihre Artikelnummer als Barcode ausgeben lassen.

Welches Kennzeichen Sie auch verwenden, um einen Artikel "elektronisch über einen Barcodescanner identifizierbar zu machen", spielt für die Nutzung des LiveScans keine Rolle - wichtig ist nur, dass Artikel wie beschrieben über einen Barcodescanner identifizierbar sind.

Nachdem Sie sich für den Einsatz eines Barcodescanners zur Erfassung Ihrer Artikel entschieden haben und Sie sichergestellt haben, dass der Scanner zur Identifizierung der Artikel z. B. via Barcode geeignet ist, definieren Sie im Inventurmodul unter Einstellungen - Live Scan, das bzw. die Kennzeichen, anhand dessen/derer die Artikel über den Scanner gefunden werden können.

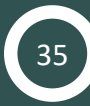

Artikelnummer und EAN sind wohl die häufigsten Kennzeichen, die als Strichcode verwendet werden, um einen Artikel mittels eines Barcodescanners identifizieren zu können. Falls Sie andere Kennzeichen, wie etwa Bestell- oder Herstellernummer verwenden, können Sie diese hier stattdessen oder zusätzlich auswählen.

Mittels der Schaltflächen Nach oben bzw. Nach unten geben Sie vor, in welcher Reihenfolge Sage 50cloud nach dem Scannen in den Artikeldaten suchen soll, um einen "passenden" Artikel zu finden.

Je mehr Felder Sie für die Suche auswählen, desto länger dauert dabei die Suche nach einem Treffer natürlich, weshalb Sie nur die Felder auswählen sollten, in denen ein eindeutiger Treffer aus dem Artikelstamm zu erwarten ist.

Die Aktivierung der Option *Nach Teilvorkommnissen suchen* ist bei Suchen nach Textinhalten sinnvoll - sollte aber mit Bedacht gewählt werden, weil Sie gerade bei ähnlichen - z. B. Artikelsuchbegriffen - unter Umständen viel Zeit dafür benötigen werden, den "richtigen" Artikel aus der Trefferliste manuell auszuwählen.

#### ellungen zur Inventur

|         | gaben  | Feldfilter                                                                                        |        |                             |
|---------|--------|---------------------------------------------------------------------------------------------------|--------|-----------------------------|
|         | e Scan | Verfügbare Felder                                                                                 |        | Für Suche gewählt           |
|         |        | Bestellnummer<br>Freifeld 1<br>Freifeld 2<br>Freifeld 3<br>Freifeld 4<br>Freifeld 5<br>Ereifeld 6 | >>     | Artikelnummer<br>EAN-Nummer |
| Zähllis | ten du | urch LiveScan ers                                                                                 | stelle | n                           |
|         |        | Suchbegriff 2                                                                                     |        |                             |
|         |        |                                                                                                   |        | Nach oben Nach un           |
|         |        | Nach Teilvorkommnissen suchen                                                                     |        |                             |
|         |        | 🔵 am Anfang des Textes                                                                            |        |                             |
|         |        | O innerhalb des Textes                                                                            |        |                             |
|         |        | ◯ am Ende des Textes                                                                              |        |                             |

Nachdem Sie in den Einstellungen die gewünschten Felder definiert haben, in denen beim LiveScan nach Übereinstimmungen gesucht werden soll, aktivieren Sie den LiveScan über die entsprechende Schaltfläche.

Im folgenden Beispiel enthält der Barcode/Strichcode die Artikelnummer EL-10000 des im Demo-Mandanten enthaltenen Artikels "Unterputzsteckdose Ariane".

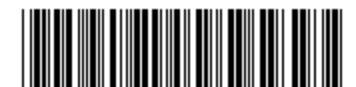

htternen LiveScan Imp

 $\propto$ 

Unterputzsteckdose Ariane 12.85 € VK-Preis:

Scannen Sie nun den Artikel mit dem Barcodescanner, so wird der Artikel der Zählliste mit der gezählten Menge "1" hinzugefügt:

**Hinweis**: Sollte der Artikel beim Scannen nicht erkannt oder nicht gefunden werden, erhalten Sie eine entsprechende Hinweismeldung:

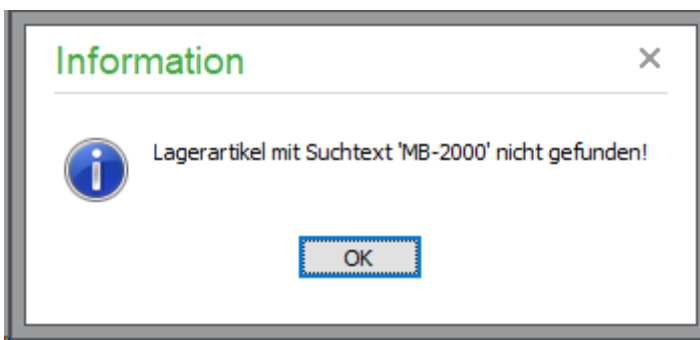

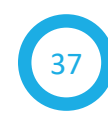

Falls der Artikel der Zählliste nicht hinzugefügt wurde **und** auch keine Hinweismeldung angezeigt wurde, prüfen Sie bitte, ob der Scanner so konfiguriert ist, dass ein Scan mit einem ENTER abgeschlossen wird. Da die Konfigurationsmöglichkeit für jedes Scannermodel unterschiedlich ist, können an dieser Stelle keine Hinweise dazu dargestellt werden, wie die Konfiguration vorgenommen werden kann, damit der Scanner nach Abschluss eines Scans ENTER als Tastatureingabe an den Computer sendet.

In diesem Beispiel hat der Artikel einen Buchbestand von 16, was nun nach dem Scannen dazu führt, dass ein Fehlbestand von 15 angezeigt wird.

#### Artikel in Zählliste 'Jahresinventur 2019 - Hauptlager (Hauptlager)'

| Pos. | Artikel-Nr 🔻 | Suchbegriff               | Suchbegriff 2 | EAN-Nummer | Buchbestand | Gezählt | Einheit | Differenz |
|------|--------------|---------------------------|---------------|------------|-------------|---------|---------|-----------|
| 1    | EL-10000     | Unterputzsteckdose Ariane |               |            | 16,000      | 1,000   | Stück   | -15,000   |

Scannen Sie den Artikel im Anschluss erneut, erhöht sich die gezählte Menge bei jedem Scan erneut um 1.

Da in der Praxis häufig die gleichen Artikel zusammen gelagert werden, ist bei kleineren Mengen somit die Zählung sehr schnell realisierbar.

Falls ein Artikel aber in Kartons z. B. á 24 Stück verfügbar wäre, würde die Zählung recht lange dauern, weil dann pro Karton der Scannvorgang 24 mal wiederholt werden müsste.

Für diesen Fall bietet Sage 50cloud eine Vereinfachung der Zählung über den Shortkey "F9" an: Nach dem Einscannen eines Artikels und der Feststellung, dass von dem Artikel noch 3 Kartons á 24 Stück vorhanden sind, kann die so errechnete Anzahl von 72 Stück in dem sich öffnenden Eingabefeld erfasst werden.

| Zählmenge | erfassen ×   |
|-----------|--------------|
| Zählmenge | 72           |
|           | OK Abbrechen |

Für den Fall, dass Sie eine Art von chaotischer Lagerführung verwenden also ein und der gleiche Artikel an mehreren Stellen im Lager liegt - bietet Sage 50cloud die Möglichkeit, die gezählten Mengen verschiedener Scans zusammen zu fassen.

Nachdem Sie die Zählung abgeschlossen haben, sortieren Sie die Artikel in der Zählliste dafür z. B. nach "Artikelnummer". Die Sortierung kann sowohl durch den Klick auf die Spaltenüberschrift auf- und durch erneuten Klick auch absteigend vorgenommen werden. Alternativ dazu wählen Sie die zu sortierende Spalte mittels "F2" aus dem daraufhin angezeigten Dialog aus:

#### Artikel in Zählliste 'Jahresinventur 2019 - Hauptlager (Hauptlager)'

| Pos 🛎 | Artikel-Nr | Suchbegriff               | Suchbegri                    |
|-------|------------|---------------------------|------------------------------|
| 1     | EL-10000   | Unterputzsteckdose Ariane |                              |
| 2     | KLS-3002   | Astschere Amboss 70 cm    | Sortierung                   |
| 3     | KLS-3000   | Gartenspaten Ergonomic    |                              |
| 4     | KLS-3002   | Astschere Amboss 70 cm    | Spal <u>t</u> e für die Sort |
| 5     | KLS-3000   | Gartenspaten Ergonomic    | Artikel-Nr                   |
| 6     | EL-10002   | Schalter Betamax          | Suchbegriff<br>Suchbegriff 2 |
| 7     | KLS-3002   | Astschere Amboss 70 cm    | EAN-Nummer                   |
|       |            |                           | I Buchhectand                |

|                                       | Suchbegriff 2                                                                                                    | EAN-Nummer |
|---------------------------------------|----------------------------------------------------------------------------------------------------|------------|
| S                                     | ortierung                                                                                                    | ×          |
| Sp<br>A<br>S<br>S<br>E<br>B<br>G<br>E | bal <u>t</u> e für die Sortierung<br>os.<br>wrtikel-Nr<br>Buchbegriff<br>Buchbegriff 2<br>EAN-Nummer<br>Buchbestand<br>Gezählt<br>Ginheit | auswählen  |
|                                       | <u>O</u> K                                                                                                    | Abbrechen  |

### Durch Auswahl von "Artikel-Nr" werden die Artikel in der Liste entsprechend sortiert.

#### Artikel in Zählliste 'Jahresinventur 2019 - Hau

| Pos. | Artikel-Nr 🔺 | Suchbegriff               |
|------|--------------|---------------------------|
| 1    | EL-10000     | Unterputzsteckdose Ariane |
| 6    | EL-10002     | Schalter Betamax          |
| 3    | KLS-3000     | Gartenspaten Ergonomic    |
| 5    | KLS-3000     | Gartenspaten Ergonomic    |
| 2    | KLS-3002     | Astschere Amboss 70 cm    |
| 4    | KLS-3002     | Astschere Amboss 70 cm    |
| 7    | KLS-3002     | Astschere Amboss 70 cm    |

Um gleiche Artikel zusammenzufassen, wählen Sie einen der mehrfach in der Liste aufgeführten und - dank vorgenommener Sortierung nun - einfach zu erkennenden Artikel mit der rechten Maustaste aus.

In dem daraufhin dargestellten Kontextmenü wählen Sie die Funktion Gleiche Artikel zusammenführen aus.

Artikel in Zählliste 'Jahresinventur 2019 - Hauptlager (Hauptlager)'

| Pos. | Artikel-Nr 🔺 | Suchbegriff                         |       | Suchbegriff 2 |
|------|--------------|-------------------------------------|-------|---------------|
| 1    | EL-10000     | Unterputzsteckdose Ariane           |       |               |
| 6    | EL-10002     | Schalter Betamax                    |       |               |
| 3    | KLS-3000     |                                     | -     |               |
| 5    | KLS-3000     | A <u>r</u> tikel hinzufugen         | Einfg |               |
| 2    | KLS-3002     | Ar <u>t</u> ikel entfernen          |       |               |
| 4    | KLS-3002     | <u>Z</u> ählmenge erfassen          | F9    |               |
| 7    | KLS-3002     | <u>L</u> iveScan                    | F7    |               |
|      |              | <u>G</u> leiche Artikel zusammenfüh | ren   |               |
|      |              | <u>I</u> mport                      | F8    |               |
|      |              | E <u>x</u> port                     | •     |               |
|      |              | S <u>u</u> chen                     | F3    |               |
|      |              | M <u>a</u> rkierungen               | •     |               |
|      |              | Sortierung                          | F2    |               |
|      |              | Listen <u>d</u> arstellung anpassen |       |               |

Nach einer Sicherheitsabfrage werden die gezählten Mengen des aktuell ausgewählten Artikels zusammengefasst - d.h. kumuliert.

#### Artikel in Zählliste 'Jahresinventur 2019 - Hauptlager (Hauptlager)'

| Pos. | Artikel-Nr 🔺 | Suchbegriff               | Suchbegriff 2 | EAN-Nummer | Buchbestand | Gezählt | Einheit |
|------|--------------|---------------------------|---------------|------------|-------------|---------|---------|
| 1    | EL-10000     | Unterputzsteckdose Ariane |               |            | 16,000      | 17,000  | Stück   |
| 6    | EL-10002     | Schalter Betamax          |               |            | 21,000      | 1,000   | Stück   |
|      | KLS-3000     | Gartenspaten Ergonomic    |               |            | 18,000      | 2,000   | Stück   |
| 4    | KLS-3002     | Astschere Amboss 70 cm    |               |            | 18,000      | 1,000   | Stück   |

Nachdem Sie die gezählten Bestände auf diese Weise erfasst haben, fahren Sie mit dem Abschluss der Inventur durch Buchen fort.

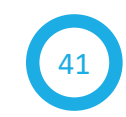

In der Praxis ist in einigen Fällen der Arbeitsaufwand für die Erstellung von gedruckten Zähllisten vielleicht zu hoch, während gleichzeitig nicht die Infrastruktur gegeben ist, um die technische Möglichkeit des Einsatzes eines Hand-/Barcodescanners zu nutzen.

Stattdessen ist aber evtl. die Möglichkeit gegeben, um z. B. auf Notebooks oder mobilen Endgeräten die Zählung von Artikeln mittels EXCEL vorzunehmen.

Alternativ dazu sind Sie auch im Besitz von speziell für die Erfassung von schnellen Zählungen spezialisierten MDE (MobileDatenErfassung)-Geräten, die in der Lage sind - ähnlich wie die oben beschriebenen Handscanner - allerdings ohne direkte Zusammenarbeit mit Sage 50cloud -Strichcodes/Barcodes in lesbare Zeichen umzuwandeln, die so erfassten Informationen zu speichern und später zu exportieren.

Auch bei Vorliegen dieser Rahmenbedingungen unterstützt Sie Sage 50cloud bei der Durchführung Ihrer Inventur.

### Zähllisten durch Import erstellen

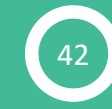

Statt Blankozähllisten *auszudrucken*, könnten Ihre Mitarbeiter die Artikel mit dem gezählten Bestand auch tabellarisch in einer EXCEL-Tabelle erfassen. Falls Sie mit Zähllisten arbeiten, in denen die zu zählenden Artikel bereits enthalten sind, können Sie diese auch an EXCEL (und natürlich weitere Standardformate) exportieren. Wählen Sie dazu nach Rechtsklick in der Bildschirmliste der Zählliste

den Menüpunkt Export aus: Artikel in Zählliste 'Jahresinventur 2019 - Hauptlager (Hauptlager)'

| Pos. | Artikel-Nr 🔺 | Suchbegriff       |                               | Suchbegriff 2 | EAN-Nummer                       | Buchbestand |
|------|--------------|-------------------|-------------------------------|---------------|----------------------------------|-------------|
| 1    | EL-10000     | Unterputzsteckdos | e Ariane                      |               |                                  | 16,000      |
|      | EL-10002     | Schalter Betamax  |                               |               |                                  | 21,000      |
| 3    | KLS-3000     | Gartenspaten Er   | Artikel hinzufügen            | Einfg         |                                  | 18,000      |
| 4    | KLS-3002     | Astschere Ambo    | Artikel entfernen             |               |                                  | 18,000      |
| 2    | KLS-3002     | Astschere Ambo    | Zählmenge erfassen            | F9            |                                  | 18,000      |
| 7    | KLS-3002     | Astschere Ambo    | <u>L</u> iveScan              | F7            |                                  | 18,000      |
|      |              |                   | <u>G</u> leiche Artikel zusam | menführen     |                                  |             |
|      |              |                   | <u>I</u> mport                | F8            |                                  |             |
|      |              |                   | E <u>x</u> port               | •             | Datenübergabe in <u>S</u> tan    | dardformate |
|      |              |                   | S <u>u</u> chen               | F3            | <u>E</u> xport für Microsoft Exc | cel         |
|      |              |                   | M <u>a</u> rkierungen         | •             |                                  |             |
|      |              | -                 | S <u>o</u> rtierung           | F2            |                                  |             |
|      |              |                   | Listendarstellung ann         | assen         |                                  |             |

#### Inventurzähllisten mit Excel bearbeiten

Nach Auswahl von "Daten

übergabe in Standardformate" wählen Sie das gewünschte Dateiformat, die zu exportierenden Informationen und schließlich das Ziel des Exports aus.

Da sich der Export "in Standardformate" im Inventurmodul nicht von der gleichnamigen Funktion in anderen Bildschirmlisten unterscheidet, wird an dieser Stelle nicht weiter darauf eingegangen.

Falls Sie die Zählung in EXCEL vornehmen möchten, wählen Sie den Eintrag "Export für Microsoft Excel" aus.

Nachdem Sie die Zählliste in eine Datei exportiert haben, stellt sich nach dem Öffnen der Datei der Inhalt der Zählliste in EXCEL dar.

| . 1 | А    | В          | С                         | D             | E          | F           | G       | Н       |           |
|-----|------|------------|---------------------------|---------------|------------|-------------|---------|---------|-----------|
| 1   | Pos. | Artikel-Nr | Suchbegriff               | Suchbegriff 2 | EAN-Nummer | Buchbestand | Gezählt | Einheit | Differenz |
| 2   | 1,00 | EL-10000   | Unterputzsteckdose Ariane |               |            | 16,000      |         | Stück   |           |
| 3   | 6,00 | EL-10002   | Schalter Betamax          |               |            | 21,000      |         | Stück   |           |
| 4   | 3,00 | KLS-3000   | Gartenspaten Ergonomic    |               |            | 18,000      |         | Stück   |           |
| 5   | 4,00 | KLS-3002   | Astschere Amboss 70 cm    |               |            | 18,000      |         | Stück   |           |
| 6   | 2,00 | KLS-3002   | Astschere Amboss 70 cm    |               |            | 18,000      |         | Stück   |           |
| 7   | 7,00 | KLS-3002   | Astschere Amboss 70 cm    |               |            | 18,000      |         | Stück   |           |
| . 8 |      |            |                           |               |            |             |         |         |           |

#### Inventurzähllisten mit Excel bearbeiten

Diese Datei können Sie nun auf beliebigen Medien den zählenden Personen zur Verfügung stellen, die hier wiederum die gezählten Bestände eintragen können.

#### Tipp:

Wenn Sie die Datei(en) über die zu Sage 50cloud verfügbare Integration von Microsoft Office 365 via OneDrive zur Verfügung stellen wollen, wählen Sie beim Speichern der Datei(en) einfach den mit Sage 50cloud synchronisierten OneDrive-Ordner aus.

Ihre Mitarbeiter können dann mit dem in Office 365 enthaltenen EXCEL direkt mit einem mobilen Endgerät (Tablet, Mobilephone, Laptop etc.) auf die jeweiligen Zähllisten zugreifen und sie auf dem OneDrive-Speicher bearbeiten. Damit kann verhindert werden, dass später - wie z. B. häufig beim Versand von Dokumenten per E-Mail - mehrere Kopien einer Zählliste in der Art "Lager 1 Final", Lager 1 Final 2", "Lager 1 Final 2 Final" etc. gibt. **Wichtig:** Durch den folgend beschriebenen Import werden die in der zu importierenden Datei (hier EXCEL-Tabelle) enthaltenen Artikel und ihre gezählten Bestände der ausgewählten Zählliste *hinzugefügt*. Beinhaltet die Zählliste also schon dieselben Artikel mit gezählten Beständen, so führt ein Import mit ebenfalls gezählten Beständen für die selben Artikel demzufolge zu einer Verfälschung der Zählung.

Nachdem die Zählung in den EXCEL-Listen abgeschlossen ist, wählen Sie in der Symbolleiste die Funktion **Import** aus.

#### Inventurzähllisten mit Excel bearbeiten

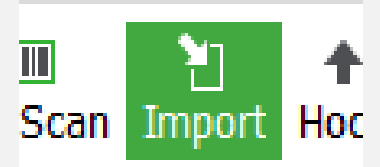

Im daraufhin dargestellten Importassistenten wählen Sie das gewünschte Importformat - in diesem Beispiel EXCEL - und anschließend über die Auswahlschaltfläche neben Pfad- und Dateiname die Datei aus, welche die gezählten Bestände beinhaltet.

Nach der Auswahl der Datei analysiert Sage 50connected nach WEITER automatisch den Aufbau der gewählten Datei und zeigt die zur Verfügung stehenden Mappen und Felder und eine Vorschau der zu importierenden Daten an.

| venturzähllisten mit Excel bearbeiten | < |
|---------------------------------------|---|

|                               |                                        | •                                                    | ige der Mappen denni                                                     | eren.                           |     |
|-------------------------------|----------------------------------------|------------------------------------------------------|--------------------------------------------------------------------------|---------------------------------|-----|
| MS Ex                         | cel Mappen:                            | Sheet 1                                              |                                                                          |                                 | ~   |
| 🗸 Leer                        | re Mappen ausbl                        | enden                                                |                                                                          |                                 |     |
| 🗸 Мар                         | pe enthält Spalt                       | enüberschriften in der i                             | Zeile Nummer:                                                            | 1                               |     |
| Daten s                       | sollen importiert v                    | werden ab der Zeile Nu                               | mmer:                                                                    | 2                               |     |
|                               | solici i importaci ch                  |                                                      |                                                                          | <b></b>                         |     |
| Daten                         | vorschau                               |                                                      |                                                                          | -                               |     |
| Daten<br>Zeile                | vorschau<br>F1                         | F2                                                   | F3                                                                       | F4                              | F ^ |
| Daten<br>Zeile<br>1           | vorschau<br>F1<br>Pos.                 | F2<br>Artikel-Nr                                     | F3<br>Suchbegriff                                                        | F4<br>Suchbegriff 2             | F ^ |
| Daten<br>Zeile<br>1<br>2      | F1<br>Pos.<br>1,00                     | F2<br>Artikel-Nr<br>EL-10000                         | F3<br>Suchbegriff<br>Unterputzsteck                                      | F4<br>Suchbegriff 2             | F ^ |
| Daten<br>Zeile<br>1<br>2<br>3 | Vorschau<br>F1<br>Pos.<br>1,00<br>6,00 | F2<br>Artikel-Nr<br>EL-10000<br>EL-10002             | F3<br>Suchbegriff<br>Unterputzsteck<br>Schalter Betama                   | F4<br>Suchbegriff 2             | F ^ |
| Zeile<br>1<br>2<br>3<br>4     | F1<br>Pos.<br>1,00<br>6,00<br>3,00     | F2<br>Artikel-Nr<br>EL-10000<br>EL-10002<br>KLS-3000 | F3<br>Suchbegriff<br>Unterputzsteck<br>Schalter Betama<br>Gartenspaten E | F4<br>Suchbegriff 2<br>di<br>as | E   |

Aktivieren bzw. deaktivieren Sie die benötigten Optionen und geben Sie an, in welcher Zeile die EXCEL-Tabelle Spaltenüberschriften hat und ab welcher Zeile der Import der Daten stattfinden soll.

Nach WEITER werden im nächsten Dialog - sofern in der EXCEL-Tabelle enthalten - die Spaltenüberschriften im Bereich "Quelldatei" angezeigt. Unterhalb der Liste der in der EXCEL-Tabelle enthaltenen Felder wird der erste Wert der Spalte zur Kontrolle angezeigt, wenn Sie eines der angezeigten Felder der Quelltabelle - in diesem Beispiel "Gezählt" anklicken.

| nventurzähllisten | mit | Excel | bearbeiten |
|-------------------|-----|-------|------------|

| Feldzuordnung<br>Bitte weisen Sie hier den aufgeführten Zielfelder<br>Quellfeld Ihrer Quelldatei zu. | n das korrespondierend                               | e                             |
|----------------------------------------------------------------------------------------------------|------------------------------------------------------|-------------------------------|
| ielfelder filtern <u>n</u> ach <alle> ~</alle>                                                       | Quelldatei                                           | Zuordnen                      |
| Feldname 🔺 Zuordnung<br>Gezaehlt<br>Suchkriterium                                                    | Artikel-Nr<br>Buchbestand<br>Differenz<br>EAN-Nummer | Alle au <u>t</u> omatisch     |
|                                                                                                    | Gezählt<br>Suchbegriff                               | Alle aufh <u>e</u> ben        |
|                                                                                                    | 17,00                                                |                               |
|                                                                                                    | Zugeordnete Qu                                       | ellfelder aus <u>b</u> lenden |

Durch Doppelklick auf die ausgewählte Spalte in der EXCEL-Tabelle ordnen Sie die Spalte dem auf der linken Seite ausgewählten Zielfeld zu. Wie dargestellt, sind nur zwei Informationen zuzuordnen - nämlich **Gezählt** und **Suchkriterium**.

Während die Bedeutung der Zuordnung von *Gezählt* selbsterklärend ist, ist mit *Suchkriterium* gemeint, welche Informationen Sage 50cloud beim Import der Liste verwenden soll, um anhand eines in der Importdatei enthaltenen Merkmals den entsprechenden Artikel aus dem Artikelstamm zu finden.

Auch hierfür treffen Sie - analog zur Definition bei Verwendung eines Handscanners - die Auswahl des Merkmals oder der Merkmale im Inventurmodul unter **Einstellungen - LiveScan**, anhand der die Artikel im Artikelstamm beim Import gefunden werden können.

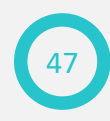

#### Inventurzähllisten mit Excel bearbeiten

| vorgaben                                  | dhiter                                                                                                    |                                          |            |
|-------------------------------------------|----------------------------------------------------------------------------------------------------|------------------------------------------|------------|
| Live Scan Ve                              | rfügbare Felder                                                                                                    | Für Suche gew                            | ählt       |
| B<br>Fi<br>Fi<br>Fi<br>Fi<br>Fi<br>S<br>S | estellnummer<br>reifeld 1<br>reifeld 2<br>reifeld 3<br>reifeld 4<br>reifeld 5<br>reifeld 6<br>reifeld 7<br>reifeld 8<br>lerstellernummer<br>uchbegriff 2 | Artikelnummer<br>EAN-Nummer<br>Nach oben | Nach unten |
|                                           | Nach Teilvorkommnissen suchen<br>) am Anfang des Textes<br>) innerhalb des Textes<br>) am Ende des Textes                                                |                                          |            |

Mittels der Schaltflächen *Nach oben* bzw. *Nach unten* geben Sie vor, in welcher Reihenfolge Sage 50cloud nach dem Scannen in den Artikeldaten suchen soll, um einen "passenden" Artikel zu finden. Je mehr Felder Sie für die Suche auswählen, desto länger dauert dabei die Suche nach einem Treffer natürlich, weshalb Sie nur die Felder auswählen sollten, in denen ein eindeutiger Treffer aus dem Artikelstamm zu erwarten ist.

#### Inventurzähllisten mit Excel bearbeiten

Die Aktivierung der Option *Nach Teilvorkommnissen suchen* ist bei Suchen nach Textinhalten sinnvoll - sollte aber mit Bedacht gewählt werden, weil Sie gerade bei ähnlichen - z. B. Artikelsuchbegriffen - unter Umständen viel Zeit dafür benötigen werden, den "richtigen" Artikel aus der Trefferliste manuell auszuwählen.

Nachdem Sie die Zuordnung von *Gezählt* und *Suchkriterium* vorgenommen haben, starten Sie den Import, wodurch die Artikel anhand des definierten Suchkriteriums aus dem Artikelstamm der Zählliste hinzugefügt und mit den in der importierten Zählliste enthalten gezählten Beständen versehen werden.

Eine Kombination aus LiveScan und Import von Zähllisten stellt die Möglichkeit dar, von externen Zählgeräten (wie etwa MDE-Geräten) erstellte Zähllisten in Sage 50cloud zu importieren.

Bei der Verwendung externer Scanner - die im Unterschied zu den oben beschriebenen Hand-/Barcodescannern - völlig eigenständig und unabhängig von Sage 50cloud arbeiten können, ist vor der ggf. geplanten Anschaffung zu prüfen, ob das Gerät die Ergebnisse der Zählung in dem von Sage 50cloud benötigten Format erstellen kann.

Möglich ist hierbei einerseits der Einsatz eines Gerätes, welches sowohl die Identifikation eines Artikels lesen kann (also z. B. den Strichcode der EAN) und im internen Speicher bei jedem erneuten Scannvorgang des Artikels die zu diesem Artikel gezählte Menge um 1 erhöht.

Diese Art von Geräten muss in der Lage sein, das kumulierte Ergebnis der Zählung als Datei exportieren zu können. Alternativ dazu muss sich das Zählergebnis aus dem Gerät auslesen und in einer Datei speichern lassen.

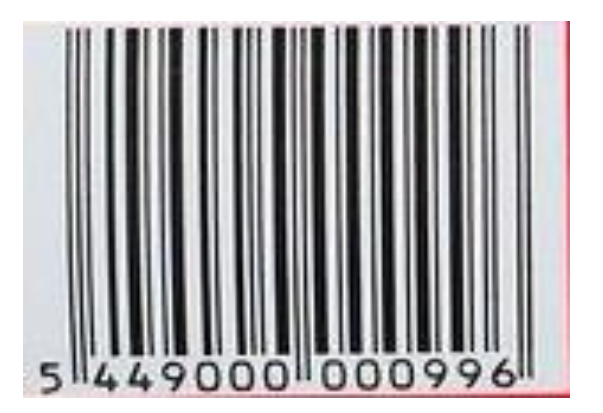

**Alternativ** zu einem derartigen Gerät, welches "fertige Zähllisten" erstellen kann, besteht ebenfalls die Möglichkeit des Einsatzes von Zählgeräten, die keine interne Kumulierung der Zählmengen vornehmen können.

Hierbei wird für jeden erfolgreichen Scan im Gerät in der resultierenden "Zähldatei" eine eigene Zeile angelegt. Im Folgenden wird als Beispiel das Ergebnis einer Zählung dargestellt, welches von einem derartigen Gerät in Dateiform (Text) erstellt werden könnte:

| MDE_Scanner.tx                                           | t - Editor                                                                                                    |
|----------------------------------------------------------|----------------------------------------------------------------------------------------------------|
| Datei Bearbeiten                                         | Format Ansicht ?                                                                                                    |
| EL-10000<br>EL-10002<br>EL-10003<br>EL-10000<br>EL-10002 | In dieser beispielhaften<br>Darstellung ist anhand der<br>Artikelnummer zu erkennen,<br>dass der Mitarbeiter drei<br>Artikel jeweils zweimal |

Um das Ergebnis dieser Zählung als Zählliste zu importieren, legen Sie eine neue Zählliste an und wählen hierbei neben dem Lager auch das Datum aus, an dem die Zählung erfolgte.

| Zählliste - von So | anner gezählt                                                                                                   | ×      |
|--------------------|----------------------------------------------------------------------------------------------------|--------|
| Name der Zählliste | Zählliste - von Scanner gezählt                                                                                 |        |
| Zähl-/Buchdatum    | 10.12.2018         Image: Beim Buchen der Inventur wird dieses Datum zur Buchung der Lagerbewegungen verwendet. |        |
| Lager              | Hauptlager                                                                                                    | $\sim$ |
| Erstelldatum       | 10.12.2018                                                                                                    |        |
| Ersteller          | Admin                                                                                                    | $\sim$ |
| Letzter Bearbeiter | Admin                                                                                                    |        |
| Bemerkung          | Die Inhalte dieser Zählliste wurden von einem MDE-Scanner importiert                                            | $\sim$ |
|                    |                                                                                                    |        |
|                    |                                                                                                    |        |
|                    |                                                                                                    |        |
|                    |                                                                                                    | ~      |
|                    | <                                                                                                    | >      |
|                    | <u>Q</u> K Abbr                                                                                                 | echen  |
|                    |                                                                                                    |        |

#### Nach der Anlage der Zählliste ist diese zunächst leer.

#### Inventuren

| + ✓ 📝 🛞 ♠ ♥<br>Neu Bearbeiten Löschen Hoch Runter                                                                                                    | +<br>Hinzufüge | ×<br>n Entfernen | IIII<br>LiveScan | 1<br>Import | <b>↑</b><br>Hoch R | <b>↓</b><br>Runter | C<br>Aktualisierer | n Nur |
|----------------------------------------------------------------------------------------------------|----------------|------------------|------------------|-------------|--------------------|--------------------|--------------------|-------|
| Inventuren und Zähllisten                                                                                                    | Artikel i      | n Zähllist       | e 'Zähll         | liste - v   | on Sc              | anner              | gezählt            | (Hau  |
| <ul> <li>✓ Jahresinventur 2019</li> <li>— Jahresinventur 2019 - Hauptlager (Hauptlager)</li> <li>— Zählliste vom 04.12.2018 14:47:02 (Unterlager (<br/>— Zählliste vom 04.12.2018 14:52:01 (Hauptlager)</li> <li>— Zählliste - von Scanner gezählt (Hauptlager)</li> </ul> | Pos 🔺          | Artikel-Nr       |                  | Suchbeg     | riff               |                    |                    |       |

Rufen Sie nun die Importfunktion auf und wählen Sie die Datei aus, welche die zuvor dargestellten Scan-Ergebnisse beinhaltet.

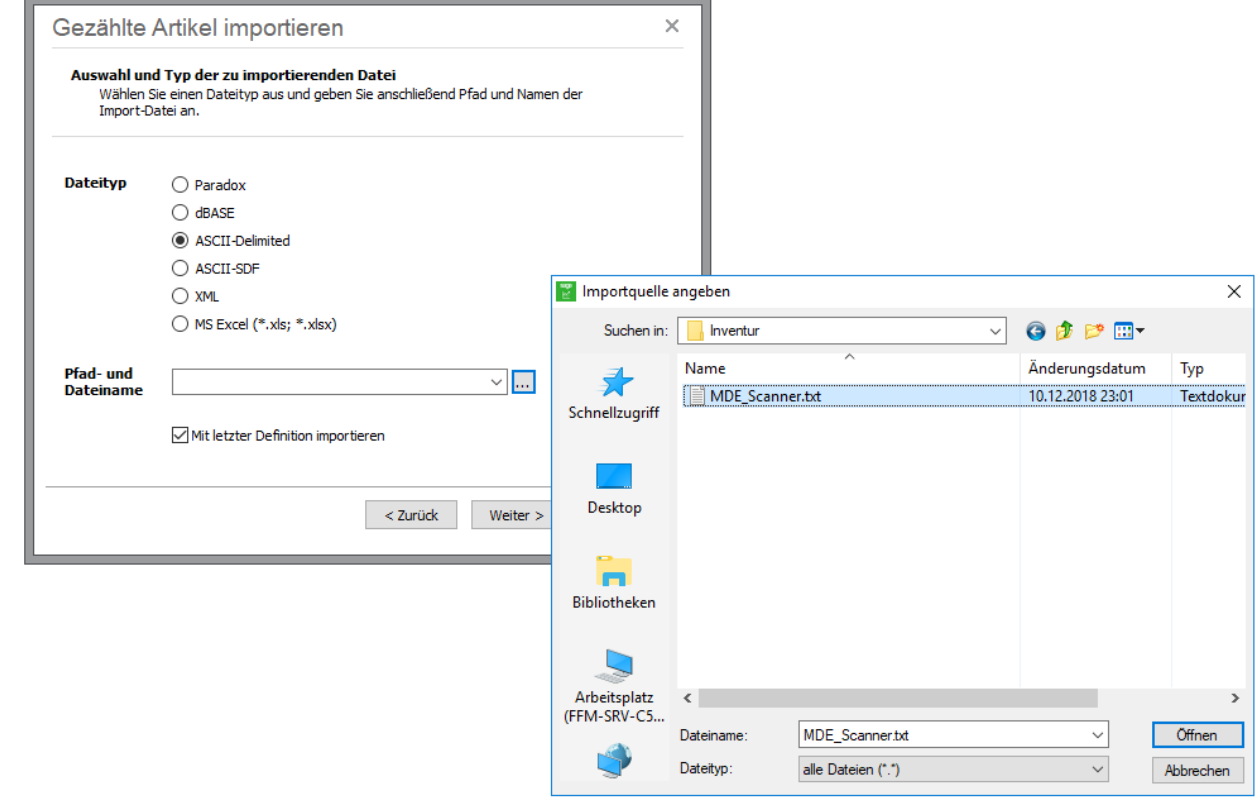

Im nächsten Schritt teilen Sie Sage 50 connected einige Angaben zum Aufbau der Datei mit.

| Gezählte Artikel importieren                                                                                                    |                                                                                                    |     |  |  |  |  |
|----------------------------------------------------------------------------------------------------|----------------------------------------------------------------------------------------------------|-----|--|--|--|--|
| Dateibeschreibung der ASCII-Datei<br>Definieren Sie, ob die erste Zeile eine Definition enthält, die Felder durch<br>bestimmte Zeichen begrenzt werden und welcher Trenner verwendet wird. |                                                                                                    |     |  |  |  |  |
| Definition in erster Zeile<br>Feldbegrenzer vorhanden<br>Trennzeichen                                                                                                    | Ja         Ja         Image: Construction of the second second sec |     |  |  |  |  |
|                                                                                                    | < <u>Z</u> urück <u>W</u> eiter > <u>A</u> bbred                                                                                                    | hen |  |  |  |  |

In diesem Beispiel hat die vom Scanner erstellte Datei keine "Spaltenüberschrift" - von daher ist die Option *Definition in erster Zeile* nicht zu aktivieren.

MDE\_Scanner.txt - Editor Datei Bearbeiten Format Ansicht ? EL - 10000 EL - 10002 EL - 10003 EL - 10000 EL - 10002 EL - 10003

Ebenfalls beinhaltet die Datei keinerlei Feldbegrenzer und - da alle Scan-Ergebnisse "untereinander" aufgeführt sind - auch keine weiteren Spalten, zu denen eine Angabe erfolgen müsste, wie beim Import diese Spalten voneinander getrennt werden müssen.

Nach WEITER wird der schon bekannte Dialog zur Zuordnung der Felder angezeigt.

| Gezählte Artikel importieren                                                                         |                         | ×                          |
|----------------------------------------------------------------------------------------------------|-------------------------|----------------------------|
| Feldzuordnung<br>Bitte weisen Sie hier den aufgeführten Zielfelden<br>Quellfeld Ihrer Quelldatei zu. | n das korrespondierende |                            |
| Zielfelder filtern nach <alle> ~</alle>                                                              | Quelldatei              | Zu <u>o</u> rdnen          |
| Feldname 🔺 Zuordnung                                                                                 | FELD1                   | Alle au <u>t</u> omatisch  |
| Gezaehlt<br>Suchkriterium                                                                            |                         | Auf <u>h</u> eben          |
|                                                                                                    |                         | Alle aufh <u>e</u> ben     |
|                                                                                                    |                         |                            |
|                                                                                                    |                         |                            |
|                                                                                                    | EL-10000                |                            |
|                                                                                                    | Zugeordnete Quell       | felder aus <u>b</u> lenden |
|                                                                                                    |                         |                            |
| <                                                                                                    | Zurück <u>W</u> eiter > | Abbrechen                  |
|                                                                                                    |                         |                            |

Da die Datei nur eine Spalte (in diesem Beispiel mit der Artikelnummer) beinhaltet, ordnen Sie dieses Feld dem Zielfeld Suchkriterum zu.

| Gezählte Artikel importieren                                                                                                | ×                         |
|----------------------------------------------------------------------------------------------------|---------------------------|
| Feldzuordnung<br>Bitte weisen Sie hier den aufgeführten Zielfeldern das korrespondierende<br>Quellfeld Ihrer Quelldatei zu. |                           |
| Zielfelder filtern nach <alle> V Quelldatei</alle>                                                                          | Zu <u>o</u> rdnen         |
| Feldname 🔺 Zuordnung 📃                                                                                                    | Alle au <u>t</u> omatisch |
| Suchkriterium FELD 1                                                                                                    | Auf <u>h</u> eben         |
|                                                                                                    | Alle adm <u>e</u> ben     |
|                                                                                                    |                           |
|                                                                                                    |                           |
| Zugeordnete Quell                                                                                                    | elder aus <u>b</u> lenden |
| < <u>Z</u> urück <u>W</u> eiter >                                                                                           | Abbrechen                 |
|                                                                                                    |                           |

Die Zuordnung *Gezählt* lassen Sie in diesem Fall leer. Sage 50cloud wird damit automatisch jeden über den Vergleich von Suchkriterium und Artikelstamm gefundenen Artikel mit der Zählmenge "1" ergänzen und die Ergebnisse automatisch kumulieren.

Daher stellt sich nach Abschluss des Imports der Inhalt der Zählliste nun wie folgt dar:

Inventuren

| + ✓ ☑ ⊗ ↑ ↓<br>Neu Bearbeiten Löschen Hoch Runter                                              | +<br>Hinzufü | gen Entfernen | LiveScan Import Hoch Runter        | Nur nicht gezählte Nur gezählte |
|------------------------------------------------------------------------------------------------|--------------|---------------|------------------------------------|---------------------------------|
| Inventuren und Zähllisten                                                                      | Artike       | l in Zähllist | e 'Zählliste - von Scanner gezählt | (Hauptlager)'                   |
| <ul> <li>Jahresinventur 2019</li> <li>Jahresinventur 2019 - Hauptlager (Hauptlager)</li> </ul> | Pos 🛎        | Artikel-Nr    | Suchbegriff                        | Gezählt                         |
| Zählliste vom 04.12.2018 14:47:02 (Unterlager (                                                | 1            | EL-10000      | Unterputzsteckdose Ariane          | 2,000                           |
| Zählliste vom 04.12.2018 14:52:01 (Hauptlager)                                                 | 2            | EL-10002      | Schalter Betamax                   | 2,000                           |
| aniliste - von Scanner gezanit (Hauptlager)                                                    | 3            | EL-10003      | Dimmer Casimir                     | 2,000                           |
|                                                                                                |              |               |                                    |                                 |

Nach Abschluss aller Zählungen fahren Sie mit dem Schritt Inventur buchen fort.

Das Buchen der gezählten Bestände führt zur Korrektur der durch die Zählung festgestellten Differenzen. Bevor Sie die Buchung der Inventur vornehmen, empfiehlt sich die Erstellung einer Differenzliste.

Wählen Sie dazu im linken Bereich die Inventur aus, zu der Sie über die Zählliste(n) die Bestände erfasst haben.

| Inventuren                                                                                                    |                          |                                |                 |                                        |            |                         |                       | □ ×       |
|----------------------------------------------------------------------------------------------------|--------------------------|--------------------------------|-----------------|----------------------------------------|------------|-------------------------|-----------------------|-----------|
| + ✓ 🗹 🛞 🛧 ♥<br>Neu Bearbeiten Löschen Hoch Runter                                                                                                    | + ⊗<br>Hinzufügen Entfer | nen LiveScan Import Hoch Runte | er Aktualisiere | en Nur nicht gezählte Nur gezählte Bud | 🚰 👘 🦆      | gen Altes Inventurmodul | ? X<br>Hilfe Schließe | n         |
| Inventuren und Zähllisten                                                                                                    | Artikel (kumul           | iert) in Inventur 'Jahresin    | ventur 201      | 9'                                     |            |                         |                       |           |
| Jahresinventur 2019     Jebresinventur 2019     Jebresinventur 2019     J | Artikel-Nr               | Suchbegriff                    | Gezählt         | Suchbegriff 2                          | EAN-Nummer | Buchbestand             | Einheit               | Differenz |
| - Zählliste vom 04.12.2018 14:47:02 (Unterlager (                                                                                                    | EL-10000                 | Unterputzsteckdose Ariane      | 87,000          |                                        |            | 16,000                  | Stück                 | 71,000    |
| Zählliste vom 04.12.2018 14:52:01 (Hauptlager)                                                                                                    | KLS-6000                 | Elektrische Heckenscheere "K   | 1,000           |                                        |            | 2,000                   | Stück                 | -1,000    |
| anniste - von Scanner gezanit (Hauptlager)                                                                                                    | EL-10002                 | Schalter Betamax               | 79,000          |                                        |            | 21,000                  | Stück                 | 58,000    |
|                                                                                                    | EL-10003                 | Dimmer Casimir                 | 2,000           |                                        |            | 5,000                   | Stück                 | -3,000    |
|                                                                                                    | KLS-3002                 | Astschere Amboss 70 cm         | 3,000           |                                        |            | 0,000                   | Stück                 | 3,000     |
|                                                                                                    | KLS-3000                 | Gartenspaten Ergonomic         | 74,000          |                                        |            | 0,000                   | Stück                 | 74,000    |
|                                                                                                    |                          |                                |                 |                                        |            |                         | _                     |           |

### Über **Drucken** erstellen Sie nun die Inventurliste (mit Differenz), in der Sie eine Übersicht über die bestands- und auch wertmäßigen Differenzen erhalten.

#### Inventurliste mit Differenz für: Jahresinventur 2019

Stand: 11.12.2018

Inventurdatum: 16.11.2018 Sortierung: Pos.

|             |                                     |             |         |         |         |          | D           |          |          |
|-------------|-------------------------------------|-------------|---------|---------|---------|----------|-------------|----------|----------|
| Artikel-Nr. | Artikelbezeichnung                  | Buchbestand | Gezählt | Einheit | EK-PR01 | EK-Lager | Buchbestand | EK-PR01  | EK-Lager |
| EL-10000    | Unterputzsteckdose Ariane           | 16,000      | 87,000  | Stück   | 3,85    | 9,86     | 71,000      | 273,35   | 700,06   |
| KLS-6000    | Elektrische Heckenscheere "Kahlschr | 2,000       | 1,000   | Stück   | 34,87   | 34,87    | -1,000      | -34,87   | -34,87   |
| EL-10002    | Schalter Betamax                    | 21,000      | 79,000  | Stück   | 8,36    | 8,36     | 58,000      | 484,88   | 484,88   |
| EL-10003    | Dimmer Casimir                      | 5,000       | 2,000   | Stück   | 7,95    | 7,95     | -3,000      | -23,85   | -23,85   |
| KLS-3002    | Astschere Amboss 70 cm              | 0,000       | 3,000   | Stück   | 16,39   | 16,39    | 3,000       | 49,17    | 49,17    |
| KLS-3000    | Gartenspaten Ergonomic              | 0,000       | 74,000  | Stück   | 14,97   | 14,97    | 74,000      | 1.107,78 | 1.107,78 |

#### Inventurwerte für: Jahresinventur 2019

| Differenzbetrag von | EK-PR01  | EK-Lager |
|---------------------|----------|----------|
| in EURO             | 1.856,46 | 2.283,17 |

| Inventuren                                                                                            |                                                       |                                                  |                   |                       |                   |          |  |
|----------------------------------------------------------------------------------------------------|-------------------------------------------------------|--------------------------------------------------|-------------------|-----------------------|-------------------|----------|--|
| + ✓ ☑ ⊗ ↑ ↓<br>Neu Bearbeiten Löschen Hoch Runter                                                     | +<br>Hinzufügen En                                    | ⊗ IIII 🎦 🛧 🕇<br>tfernen LiveScan Import Hoch Rui | nter Aktualisiere | en Nur nicht gezählte | ۳<br>Nur gezählte | Buchen [ |  |
| Inventuren und Zähllisten                                                                             | Artikel (kumuliert) in Inventur 'Jahresinventur 2019' |                                                  |                   |                       |                   |          |  |
| <ul> <li>Jahresinventur 2019</li> <li>Jahresinventur 2019</li> <li>Hauptlager (Hauptlager)</li> </ul> | Artikel-Nr                                            | Suchbegriff                                      | Gezählt           | Suchbegriff 2         |                   | EAN-     |  |
| - Zählliste vom 04.12.2018 14:47:02 (Unterlager (                                                     | EL-10000                                              | Unterputzsteckdose Ariane                        | 87,000            |                       |                   |          |  |

Sage 50 connected prüft nun automatisch, ob die Inventur vollständig ist - also ob Artikel in Inventurlisten enthalten sind, die nicht gezählt sind. Werden nicht gezählte Artikel gefunden, haben Sie die Möglichkeit, sich diese anzeigen zu lassen oder mit dem Buchen der Inventur fortzufahren.

| Warr                                           | lung           | :                                     | × |  |  |  |  |  |  |
|------------------------------------------------|----------------|---------------------------------------|---|--|--|--|--|--|--|
| In der Inventur existieren ungezählte Artikel. |                |                                       |   |  |  |  |  |  |  |
|                                                | Dennoch buchen | Abbrechen und nicht gezählte anzeigen |   |  |  |  |  |  |  |
|                                                |                |                                       |   |  |  |  |  |  |  |

| Inventur buchen                                                                                  | × |  |  |  |  |  |  |  |  |  |
|--------------------------------------------------------------------------------------------------|---|--|--|--|--|--|--|--|--|--|
| Aktivieren Sie die nachstehende Option, um die Inventur<br>Jahresinventur 2019 buchen zu können. |   |  |  |  |  |  |  |  |  |  |
|                                                                                                  |   |  |  |  |  |  |  |  |  |  |
| Inventur f ür den Zeitraum 04.12.2018 bis 10.12.2018 buchen                                      |   |  |  |  |  |  |  |  |  |  |
| Buchen Abbrechen                                                                                 |   |  |  |  |  |  |  |  |  |  |

Ist die Inventur vollständig (oder soll "dennoch gebucht" werden), so wird nach Bestätigung einer Sicherheitsabfrage die Inventur gebucht.

Nach Abschluss der Buchung wird die gerade gebuchte Inventur und die ihr zugeordneten Zähllisten im Bereiche Inventuren und Zähllisten in **fett kursiv** dargestellt.

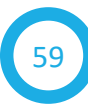

#### Inventuren

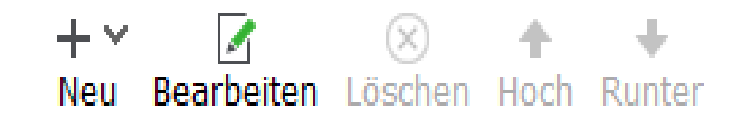

#### Inventuren und Zähllisten

#### ✓ Jahresinventur 2019

Jahresinventur 2019 - Hauptlager (Hauptlager)
 Zählliste vom 04.12.2018 14:47:02 (Unterlager 01)
 Zählliste vom 04.12.2018 14:52:01 (Hauptlager)
 Zählliste - von Scanner gezählt (Hauptlager)

Die Inventur ist durch das Buchen nun festgeschrieben und kann wertmäßig nicht mehr geändert werden. Die Ansicht der Zähllisten sowie der spätere Ausdruck von Differenzlisten ist aber weiterhin möglich - ebenso der Export der Inventur bzw. Zähllisten an EXCEL und in andere Formate.

In den Lagerbewegungen der durch die Inventur gebuchten Artikel wird eine ggf. erfolgte Bestandskorrektur als Inventurbuchung dargestellt.

| Lager              | beweg     | ungen:    | EL-1     | 0003       | 3 - Dimm       | er Casir | nir     |        |                  |          |                          |                    |            | ×    |
|--------------------|-----------|-----------|----------|------------|----------------|----------|---------|--------|------------------|----------|--------------------------|--------------------|------------|------|
| <u>B</u> earbeiten | ı         |           |          |            |                |          |         |        |                  |          |                          |                    |            |      |
| Lager H            | lauptlage | r v       | +<br>Neu | ?<br>Hilfe | ×<br>Schließen |          |         |        |                  |          |                          |                    |            |      |
| Art                |           |           | Beweg    | ung        | Bestand        | Datum -  | Bu      | chung  | EK               | -Preis   | Bemerkung                |                    |            | ^    |
| Abgang(-)          | )/Zugang  | (+)       |          | -1         | 11             | 19.11.20 | 18 19.  | 11.201 | 8                | 0,00     | Rechnung: RE1800002      |                    |            |      |
| Abgang(-)          | )/Zugang  | (+)       |          | -1         | 10             | 19.11.20 | 18 19.  | 11.201 | 8                | 0,00     | Rechnung: RE1800004      |                    |            |      |
| Abgang(-)          | )/Zugang  | (+)       |          | -1         | 9              | 19.11.20 | 18 19.  | 11.201 | 8                | 0,00     | Rechnung: RE1800005      |                    |            |      |
| Abgang(-)          | )/Zugang  | (+)       |          | -1         | 8              | 19.11.20 | 18 19.  | 11.201 | 8                | 0,00     | Rechnung: RE1800006      |                    |            |      |
| Abgang(-)          | )/Zugang  | (+)       |          | -1         | 7              | 19.11.20 | 18 19.  | 11.201 | 8                | 0,00     | Rechnung: RE1800007      |                    |            |      |
| Abgang(-)          | )/Zugang  | (+)       |          | -1         | 6              | 19.11.20 | 18 19.  | 11.201 | 8                | 0,00     | Rechnung: RE1800008      |                    |            |      |
| Abgang()           | )/Zugung  | (+)       |          | 4          | 5              | 10.11.20 | 10 10.  | 11.201 | 0                | 0,00     | Roolmang. RE1000000      |                    |            |      |
| Inventurbu         | uchung    |           |          | -3         | 2              | 10.12.20 | 18 11.1 | 12.201 | 8                | 7,95     | Inventurbuchung: Jahres  | inventur 2019 (Gez | ählt: 2)   |      |
|                    |           |           |          |            |                |          |         |        |                  |          |                          |                    |            | *    |
| Detailansi         | icht      |           |          |            |                |          |         |        |                  |          |                          |                    |            | ¢    |
| La                 | ger: Ha   | auptlager |          |            |                |          | Bewegu  | ing:   | -3,000           |          |                          | Datum:             | 10.12.2018 |      |
|                    | Art: IB   |           |          |            |                |          | Bemerku | ing:   | Inventurbuchung: | Jahresii | nventur 2019 (Gezählt: : | EK-Preis:          | 7,950      |      |
| Besta              | and: 2,0  | 000       |          |            |                |          | Verfüg  | bar:   | 2,000            |          |                          | Meldebestand:      | 0,000      |      |
| Reserv             | iert: 0,0 | 000       |          |            |                |          | Best    | ellt:  | 0,000            |          |                          | Mindestbestand:    | 0,000      |      |
|                    |           |           |          | _          |                |          |         | _      |                  |          |                          |                    |            | <br> |
| Lagerbewee         | gungen    |           |          |            |                |          |         |        |                  |          |                          |                    |            |      |

Zu Informations- bzw.

Dokumentationszwecken beinhaltet die Bemerkung der Buchung den Namen der Inventur sowie den bei dieser Inventur gezählten Bestand.

Des Weiteren wird zu Nivellierung des Lagerwertes der in den Einstellungen der Inventur definierte EK-Preis bei dieser Lagerbuchung hinterlegt.

#### Die Inventur ist damit abgeschlossen.

## In eigener Sache

#### Wichtig:

Wenn Ihnen diese Anleitung weiter geholfen hat, freuen wir uns über Ihre freundliche Weiterempfehlung an Geschäftsfreunde und Kontakte sowie ein Feedback an kontakt@aribis.de.

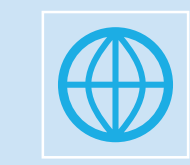

www.aribis.de

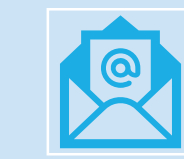

Fertig!

E-Mail kontakt@aribis.de

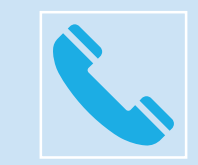

Telefon 0211 – 749 695 0